# **How to Process Orders**

| 1. | Types of Order Queues                                   | 2  |
|----|---------------------------------------------------------|----|
| 2. | Processing Different Opportunity Types                  | 3  |
| 3. | Bulk updating                                           | 3  |
| 4. | 250ok renewals                                          | 4  |
| 5. | Everest renewals                                        | 7  |
| 6. | BriteVerify renewals.                                   | 11 |
| 7. | GridBuddy Legacy renewals                               | 15 |
| 8. | <u>RP renewals</u>                                      | 20 |
| 9. | RP Certification renewals                               | 26 |
| 10 | .VES renewals – DemandTools, Dupeblocker, PeopleImport, |    |
|    | JobBuilder, Validity Trust Assessments                  | 31 |

# **Types of Order Queues**

| Q. Provisions |   | 8  |                     |  |
|---------------|---|----|---------------------|--|
| Apps          |   |    |                     |  |
| No results    |   |    |                     |  |
| Items         | _ |    | <u> </u>            |  |
| Provisions    |   | N. | XIM                 |  |
| View All      |   |    | the rest of the day |  |

Go to **Salesforce**, select the dots icon and search for the **Provisions**.

There are four type of order queues we work on – **Provisioning Queue**, **Provisioning Queue** VES, Amendments to be Processed, Amendments to be Processed VES

| ***     | Salesforce CPQ Home Accounts $\checkmark$ Opportunities $\checkmark$ Quotes $\checkmark$ |
|---------|------------------------------------------------------------------------------------------|
|         | Provisions Provisioning Queue                                                            |
| 50+ ite | en Q                                                                                     |
|         | RECENT LIST VIEWS                                                                        |
| 1       | Amendments to be Processed                                                               |
| 3       | Amendments to be Processed VES                                                           |
| 4       | Provisioned in last 7 - Internal Tools                                                   |
| 5       | <ul> <li>Provisioning Queue (Pinned list)</li> </ul>                                     |
| 6       | Provisioning Queue VES                                                                   |

# **Processing Different Opportunity Types**

- Add On There are additional licences added in the new contract (in this case we
  process it as a renewal) or there is a new product added (in this case the Onboarding
  Manager must assign an Onboarding Specialist and onboarding is required)
- **Cross-Sell** The contract was renewed with a new product and the client would need onboarding. Onboarding Specialist will be assigned by the Onboarding Manager.
- **New Business** These are processed by the Onboarding Manager who assigns an Onboarding Specialist to the new accounts and we start a new onboarding journey.
- **Renewa** Follow the processes for different products as per this document.
- **Reseller** It is a partner renewal. Follow the processes for different products as per this document.

# How to do bulk updating

You can update the Provision Date from the Provision Object or update it from the ;ost as shown below. You can update few items at once by ticking the box and selection Apply. Don't forget to press Save to save your changes.

| Provisions Queue 🔻 🕴                 |   |                             |                              |             |                           |               |                            |                               |                  |             |                                        |      |
|--------------------------------------|---|-----------------------------|------------------------------|-------------|---------------------------|---------------|----------------------------|-------------------------------|------------------|-------------|----------------------------------------|------|
| 8 items selected Q. Search this list |   |                             |                              |             |                           |               |                            |                               |                  |             |                                        |      |
|                                      | - | Provision Name $\checkmark$ | Product ~                    | Provisi 🗸   | Opportunity $\checkmark$  | Opport $\lor$ | Account ~                  | Created Date $\smallsetminus$ | Provisio $\vee$  | De ~        | Contract Start $\uparrow$ $\checkmark$ | Co ∨ |
| 1                                    |   | FormSwift - 250ok DESIG     | 250ok DESIGN (Monthly)       | 250OK       | Auto-Renew 250ok - 0002   | Renewal       | FormSwift                  | 09/09/2020                    | 27/09/2021       |             | ä                                      | 09/  |
| 2                                    | - | FormSwift - 250ok ANALY     | 250ok ANALYTICS (Monthly)    | 250OK       | Auto-Renew 250ok - 0002   | Renewal       | FormSwift                  | 09/09/2020                    | V Lindata 9 cale | acted items |                                        | 09/  |
| 3                                    | - | FormSwift - 250ok DMAR      | 250ok DMARC (Monthly)        | 250OK       | Auto-Renew 250ok - 0002   | Renewal       | FormSwift                  | 09/09/2020                    | Opuate o sen     | ected items |                                        | 09/  |
| 4                                    | - | FormSwift - 250ok INBOX     | 250ok INBOX (Monthly)        | 250OK       | Auto-Renew 250ok - 0002   | Renewal       | FormSwift                  | 09/09/2020                    |                  |             | Cancel Apply                           | 09/  |
| 5                                    | ~ | FormSwift - 250ok Monthl    | 250ok Monthly Campaigns      | 250OK       | Auto-Renew 250ok - 0002   | Renewal       | FormSwift                  | 09/09/2020                    |                  |             | 10/09/2021                             | 09/  |
| 6                                    | - | FormSwift - 250ok Monthl    | 250ok Monthly Sending V      | 250OK       | Auto-Renew 250ok - 0002   | Renewal       | FormSwift                  | 09/09/2020                    |                  |             | 10/09/2021                             | 09/  |
| 7                                    |   | FormSwift - 250ok REPUT     | 250ok REPUTATION (Mont       | 250OK       | Auto-Renew 250ok - 0002   | Renewal       | FormSwift                  | 09/09/2020                    |                  |             | 10/09/2021                             | 09/  |
| 8                                    | - | FormSwift - 250ok PLATF     | 250ok PLATFORM VALIDA        | 250OK       | Auto-Renew 250ok - 0002   | Renewal       | FormSwift                  | 09/09/2020                    |                  |             | 10/09/2021                             | 09/  |
| 9                                    |   | DSG Retail Ltd. c/o Dixons  | Everest - IP Certification   | Internal    | Auto Renewal - DSG Retail | Renewal       | DSG Retail Ltd. c/o Dixons | 13/10/2020                    |                  |             | 21/09/2021                             | 20/  |
| 10                                   |   | The Guardian Life Insuran   | BriteVerify Block Transacti  | BriteVerify | Renewal - Guardian Life   | Renewal       | Guardian Life Insurance    | 23/09/2021                    |                  |             | 25/09/2021                             | 24/  |
| 11                                   |   | The Guardian Life Insuran   | Everest Enterprise - (3-12M) | Everest     | Renewal - Guardian Life   | Renewal       | Guardian Life Insurance    | 23/09/2021                    |                  |             | 25/09/2021                             | 24/  |

## 250ok Renewal

- 1) Open **Opportunity** and **Provision Objects** from the list. From the **Opportunity** open the **Contract**.
- Log in 250ok ww.250ok.com/login/250ok?login=standard Go to Settings -> Administration

| Settings: 2                | 11062<br>2500к |
|----------------------------|----------------|
| Switch Account             |                |
| MESSAGE CENTER             |                |
| App Notifications          | $\rightarrow$  |
| Product Updates            | $\rightarrow$  |
| Seedlist Changes           | $\rightarrow$  |
| Known Issues               | $\rightarrow$  |
| MY ACCOUNT                 |                |
| Settings                   |                |
| Manage Child Accounts      |                |
| Account & Reseller Reports |                |
| 250ok Experts              |                |
| 250ok Pricing Calculator   |                |
| Administration             |                |
| GDPR/Privacy Requests      |                |

#### 3) Search for the account in *Account Manager*

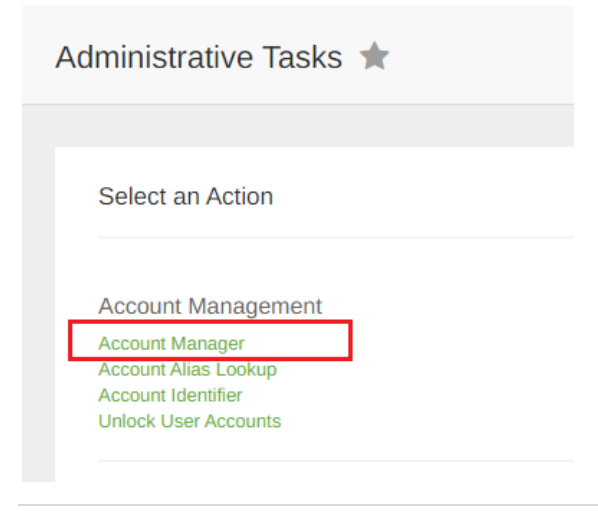

4) Make sure that it's the right account by comparing the Salesforce ID. Then update the account as per contract. You can also find the Salesforce ID in the Account URL in Salesforce.

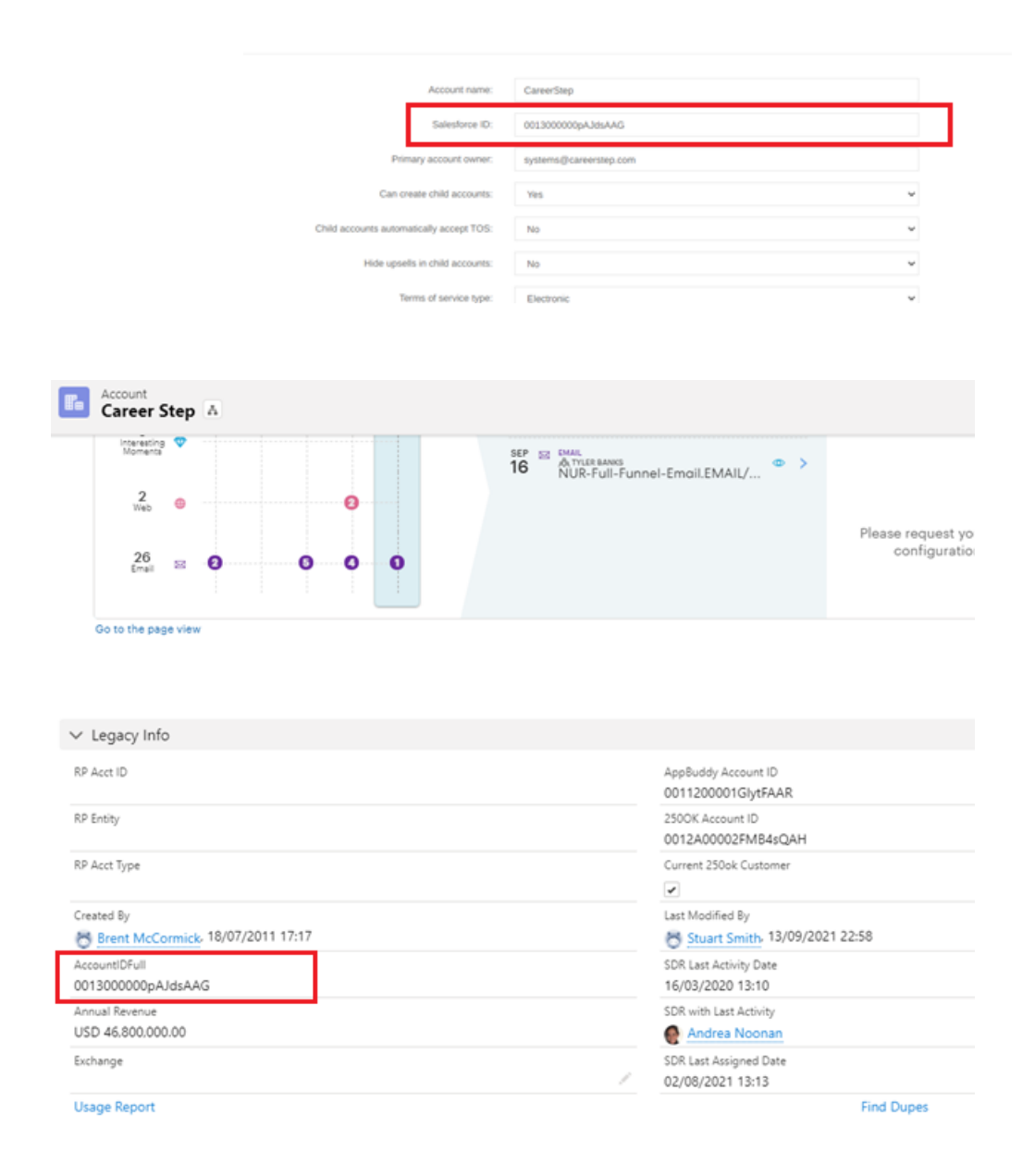

5) Update account as per contract

| Account name:                            | CareerStep             |   |
|------------------------------------------|------------------------|---|
| Salesforce ID:                           | 0013000000pAJdsAAG     |   |
| Primary account owner:                   | systems@careerstep.com |   |
| Can create child accounts:               | Ves                    | v |
| Child accounts automatically accept TOS: | No                     | ¥ |
| Hide upsells in child accounts:          | No                     | ~ |
| Terms of service type:                   | Electronic             | × |
| Terms agreed to:                         | Yes                    | v |
| External ID:                             |                        |   |
| Monthly mailing volume:                  | 500000                 |   |
| Include in global stats:                 | No                     | v |
| Inbox                                    | Ves                    | v |
|                                          | 100                    |   |
| Seedlist group:                          | Group 1                | Ÿ |
| Expiration date:                         | ₩ 9/19/2021            |   |
| Purchased tests:                         | 60 per month           | ~ |
| Used tests:                              | 0                      |   |
| Child test increments:                   |                        |   |

6) Update the **Provision object** with the **Provision Date** and the account number in **External ID** 

| Career Step - 250ok Monthly Campaigns       |                                    | + |
|---------------------------------------------|------------------------------------|---|
| Euron<br>This field is calculated upon equa | THE DEM IS CHICKING ADDA STRE      |   |
| Road ID Status                              | Exception End Date                 |   |
|                                             |                                    |   |
|                                             |                                    |   |
| External ID                                 | Exception Notes                    |   |
|                                             |                                    |   |
|                                             |                                    |   |
|                                             |                                    |   |
| Negotiated DPA                              | Status                             |   |
|                                             | Provisioned                        |   |
| This field is calculated upon save          | This field is calculated upon save |   |
| Contact Phone                               | Bond Group Id                      |   |
| (801) 769-8505                              |                                    |   |
| This field is calculated upon save          |                                    |   |
| Account Number                              | Provision Date                     | 5 |
| 0000031454                                  |                                    | ÷ |
| This field is calculated upon save          |                                    | 1 |
| Opportunity Migration Date                  | Renewal Provision Date             |   |
| This field is calculated upon save          |                                    | 首 |

You can also update the **Provision Date** from the **Provision** list as shown in the *How to do bulk updating* section.

#### **Everest Renewal**

- 1) Open **Opportunity** and **Provision Objects** from the list. From the **Opportunity** open the **Contract.**
- 2) Log in Everest <u>https://everest.validity.com/login</u>
- 3) Search for the account in My Everest -> Administration -> Account Manager

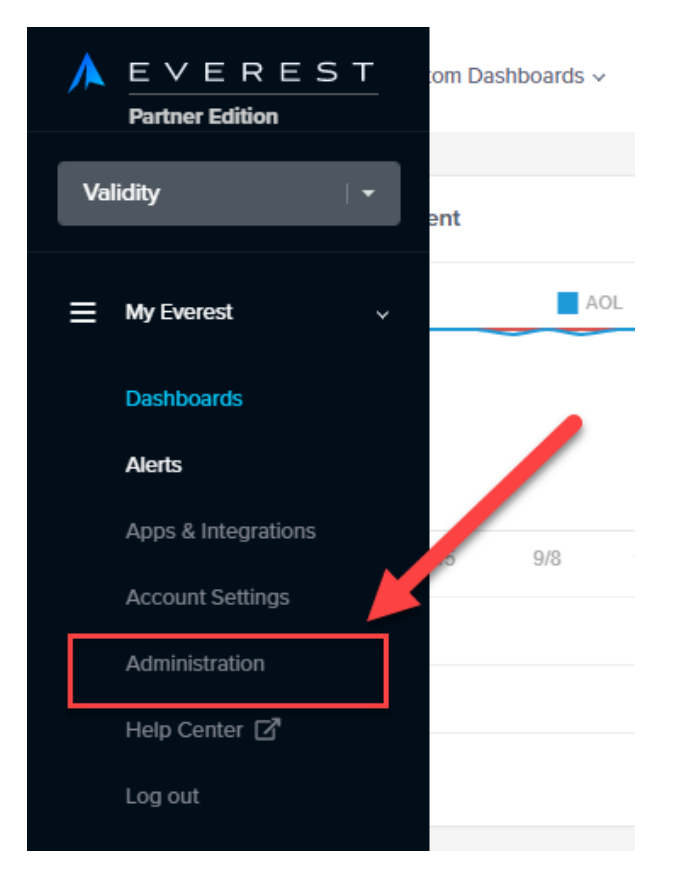

| Account Management                         | Account Manager                |                             |
|--------------------------------------------|--------------------------------|-----------------------------|
| Account Allas Lookup<br>Account Identifier | Accounts                       | + Add Account               |
| Unlock User Accounts                       | Show 10 v entries              | Search: VGM Networks Ltd ×  |
| Misc                                       | ID 🔶 Company 🔶 Type 🔶 F        | Parent Account 🔶 Package 🔶  |
| Message Center<br>System Reports           | 986730 VGM Networks Ltd Parent | Professional 😰 Edit 🔿 Login |
| Design                                     | Showing 1 to 1 of 1 entries    | Provious 1 Next             |

4) Compare the *Salesforce ID* from the account to the one in Salesforce so that you will be sure that it is indeed the correct account.

| Account                                             | Inbox Headers                                        | Login Hi    | story Se     | nd Sample | e Test     |             |                          |                                                                |                                     |
|-----------------------------------------------------|------------------------------------------------------|-------------|--------------|-----------|------------|-------------|--------------------------|----------------------------------------------------------------|-------------------------------------|
|                                                     |                                                      |             | Account      | Name      | VGM Net    | works Ltd   |                          |                                                                |                                     |
|                                                     |                                                      |             | Parent A     | ccount    | Parent ac  | count       | . Start typing the n     | ame of an account or an #id.                                   |                                     |
|                                                     |                                                      |             | Salesfo      | rce ID:   | 0011B000   | )02lqs0FQAI | R                        |                                                                |                                     |
|                                                     |                                                      |             |              |           |            |             |                          |                                                                |                                     |
| → C                                                 | 🔒 val                                                | idity.light | ning.force   | e.com/    | lightning, | /r/Accour   | nt <mark>/0011B0(</mark> | 00021qs0FQAR/viev                                              | W                                   |
| Apps                                                | My Apps                                              | 🙏 Logii     | n : Validity | 2         | oni , Jaie | sto.ce      | Log Ins                  | 📙 Everest Onboar                                               | ding                                |
|                                                     |                                                      |             |              |           |            |             |                          | Q Search                                                       |                                     |
| Sale                                                | esforce (                                            | CPO         | Home         | Αςςοι     | ints 🗸     | Opport      | tunities 🗸               | Quotes 🗸                                                       | Soluti                              |
| Acc                                                 | ount                                                 |             | 4-J 💽        |           |            |             |                          |                                                                |                                     |
| Acc<br>VC VC VC RP Acct II                          | ount<br>SM Netw<br>acy Info                          | vorks L     | td 🚡         |           |            |             |                          | AppBuddy Acc                                                   | count IE                            |
| C Lega<br>RP Acct II<br>RP Entity                   | ount<br><b>SM Netw</b><br>acy Info                   | vorks L     | td 🚡         |           |            |             |                          | AppBuddy Acc<br>250OK Accour                                   | count IE<br>nt ID                   |
| RP Acct II<br>RP Acct II<br>RP Acct T               | ount<br><b>M Netw</b><br>acy Info                    | vorks L     | td 🚡         |           |            |             |                          | AppBuddy Acc<br>250OK Accour<br>Current 250ok                  | count IE<br>nt ID<br>: Custor       |
| RP Acct II<br>RP Acct II<br>RP Acct II<br>Created E | ount<br><b>SM Netw</b><br>acy Info<br>D<br>ype<br>By | vorks L     | td 🗈         |           |            |             |                          | AppBuddy Acc<br>250OK Accour<br>Current 250ok<br>Last Modified | count IE<br>nt ID<br>: Custor<br>By |

14/08/2020 08:49

SDR with Last Activity

0011B00002Iqs0FQAR

Annual Revenue

5) Open the Subscriptions from the contract and update the account. <u>Do not forget</u> – <u>if you have Certification in the renewal chatter the Certification team (Leslie Senescu, Taylor Gold and Stephen Paolini) in the Opportunity.</u>

| Contract<br>00026930             |                                                                                |                                                                                                    |                                         |                            | + Follow New Cus        |
|----------------------------------|--------------------------------------------------------------------------------|----------------------------------------------------------------------------------------------------|-----------------------------------------|----------------------------|-------------------------|
| Account Name<br>VGM Networks Ltd | Contract Status<br>Active                                                      | Contract Start Date 14/09/2021                                                                                         | Contract End Date<br>13/09/2022         | Contract Term (month<br>12 | is) Status<br>Activated |
|                                  | ~                                                                              | >                                                                                                    | <ul> <li>✓</li> </ul>                   |                            |                         |
| Related Deta                     | ils                                                                            |                                                                                                    |                                         |                            |                         |
| Subscriptions                    | (6+)                                                                           |                                                                                                    |                                         |                            | New                     |
| Subscription #                   | Product                                                                        | Quan                                                                                                    | tity                                    | Start Date                 |                         |
| SUB-0089569                      | Everest Professiona                                                            | al - (36-120M) 1.00                                                                                                    |                                         | 14/09/2021                 | •                       |
| SUB-0089570                      | Users                                                                          | 10.00                                                                                                    |                                         | 14/09/2021                 |                         |
| SUB-0089573                      | Reputation Monito                                                              | ring IPs & Dom 20.00                                                                                                   |                                         | 14/09/2021                 |                         |
| SUB-0089571                      | Inbox Placements                                                               | 1,400.                                                                                                    | 00                                      | 14/09/2021                 |                         |
| SUB-0089572                      | Design Tests                                                                   | 1,400.                                                                                                    | 00                                      | 14/09/2021                 |                         |
| SUB-0089576                      | BriteVerify Annual                                                             | Verifications - SL 1,500,                                                                                              | 000.00                                  | 14/09/2021                 | •                       |
|                                  | Parent Account<br>Salesforce ID:<br>External ID: ⑦<br>Include in global stats: | Parent account<br>This is an auto comple<br>account or an #id.<br>0011B00002Iqs                                        | ofQAR                                   | ame of an                  |                         |
|                                  | Edition:<br>Volume Tier:                                                       | Professional                                                                                                    |                                         | ~                          |                         |
|                                  | volume net.                                                                    | 5 (50-12014)                                                                                                    |                                         |                            |                         |
|                                  | Start date:                                                                    | 9/14/202                                                                                                    | 1                                       |                            |                         |
|                                  | Expiration date:                                                               | 9/13/202                                                                                                    | 2                                       |                            |                         |
|                                  | Add-ons:                                                                       | Validation Seedlist Optimiza Design & Conten View Time Optim Competitive Intel Optimiza Competitive Intel Optimization | ation<br>t<br>iization (VTO)<br>ligence |                            |                         |

| Design & Content |                              |                                                                                                    |        |        |
|------------------|------------------------------|----------------------------------------------------------------------------------------------------|--------|--------|
|                  | Annual design tests:         | 1400                                                                                                    |        |        |
|                  | Tests used:                  | 0                                                                                                    |        |        |
|                  | Rendering engine: ⑦          | 250ok 🗸                                                                                                    |        |        |
| Engagement       |                              |                                                                                                    | _      |        |
|                  | Annual open events: ⑦        | 3600000                                                                                                    |        |        |
| Validation       |                              |                                                                                                    |        |        |
|                  | Annual verification credits: | 4500000                                                                                                    |        |        |
|                  | Beta access:                 | Do not turn this on unless you know what you're<br>doing and you are certain it should be enabled for this<br>account. |        |        |
|                  |                              |                                                                                                    | Cancel | ✓ Save |

#### 6) Update the Provision Object in Salesforce – add Everest ID and Provision Date

| Provision<br>VGM Net             | works Ltd - Everes          | t Professional - (36         | i-120M)           | + Follow                 | Add Org/Realm/Bond ID(s) | New Change |
|----------------------------------|-----------------------------|------------------------------|-------------------|--------------------------|--------------------------|------------|
| Opportunity Type<br>New Business | Provision System<br>Everest | Provision Date<br>14/09/2020 | De-Provision Date |                          |                          | ×          |
| Details                          |                             |                              |                   | Add Org/Realm/Bond ID(s) |                          |            |
| Provision Name<br>VGM Networks L | td - Everest Professional - | New Org Id                   |                   | * Type                   |                          | Sha        |
| Account<br>VGM Networks L        | td                          |                              |                   | Everest Id               |                          | •          |
| Parent Account                   |                             |                              |                   |                          | Ne                       | ext        |
|                                  |                             |                              | Everest Professio | onal - (36-120M)         |                          |            |
| Billing Country                  |                             |                              | Product Name      |                          |                          |            |

You can also update the **Provision Date** from the **Provision** list as shown in the *How to do bulk updating* section.

## **BriteVerify Renewal**

- 1) Open Opportunity, Contract and Provision object
- Open BriteVerify <u>https://admin.briteverify.com/admin</u> Go to **Accounts** and search for the account

|                                         |                                         |        |         |                  |                | U             | sers      | Accounts        | Files    | Invoices | Repo   |
|-----------------------------------------|-----------------------------------------|--------|---------|------------------|----------------|---------------|-----------|-----------------|----------|----------|--------|
| Accoun                                  | ts                                      |        |         |                  |                |               |           |                 |          |          |        |
| Enterprise Busines                      | s Partners, LLC                         |        |         |                  |                |               |           |                 |          | Find     | Reset  |
| Account Name                            | Company                                 | Terms  | Country | Current<br>Spend | Signed<br>Up   | Campaign      | P         | lan             | Туре     | Rep      | Status |
| Enterprise<br>Business<br>Partners, LLC | Enterprise<br>Business Partners,<br>LLC | net_30 | USA     | \$0.00           | 2018-<br>09-18 | validitybundi | , 0<br>14 | onnect<br>Igacy | Standard | james    | active |
|                                         | 1                                       |        | Do      | wnload           |                |               |           |                 |          |          |        |

3) Compare the Salesforce ID from the account to the one in Salesforce so that you will be sure that it is indeed the correct account.

# Enterprise Business Partners, LLC

| Status:            | active                            |                                                                                 |
|--------------------|-----------------------------------|---------------------------------------------------------------------------------|
| Status Dessen      |                                   | ← → C                                                                           |
| Status Reason:     |                                   | 🏢 Apps 🚦 My Apps 🙏 Login : Validity 🐤 Login   Salesforce 📘 Log Ins 📋 Everest Or |
| Plan:              | Connect Legacy                    | <b>*</b>                                                                        |
| Terms:             | net_30                            |                                                                                 |
| Remaining Credits: | 200,000                           | Salestorce CPQ Home Accounts V Opportunities V Quotes V                         |
| Account Details    | 3                                 | Enterprise Business Partners, LLC A                                             |
| Account Name:      | Enterprise Business Partners, LLC | Additional Information                                                          |
| Company:           | Enterprise Business Partners, LLC | Salesforce Org Id<br>00d30000000n357                                            |
| Account Id:        | 112463                            | Purchased from CRMfusion<br>DemandTools;DupeBlocker;PeopleImport                |
| Salesforce ID:     | 0011B0000242rkyQAA                | Training Purchased Status                                                       |
| CAE Name:          |                                   | Demand lools                                                                    |

4) From the *Go To* button choose Subscription Plans and then choose Add Subscription Plan

|                                                   |                                           |                                                        |                                                       |                                                         |                                                 | u                                         | sers Aco                                        | ounts Fil                                   | es linv               | aices R                             | leports C                     | ampaigns           | Plans | Tools |
|---------------------------------------------------|-------------------------------------------|--------------------------------------------------------|-------------------------------------------------------|---------------------------------------------------------|-------------------------------------------------|-------------------------------------------|-------------------------------------------------|---------------------------------------------|-----------------------|-------------------------------------|-------------------------------|--------------------|-------|-------|
| BACK TO ACC                                       | UDUNT (                                   | SUBSCRIPTION P                                         | PLANS                                                 |                                                         |                                                 |                                           |                                                 |                                             |                       |                                     |                               |                    |       |       |
| Subscription I<br>surchases), n<br>redit stats fo | Plans are c<br>ecurring (cr<br>r each sub | redit contracts<br>redits that expi<br>scription plan. | . Create a new<br>ire and renew o<br>Click into a sut | Subscription P<br>in the first of ea<br>oscription plan | Nan of the co<br>sch month), p<br>to see inform | rrespondin<br>promotional<br>ation on all | g type to app<br>(one time bi<br>the related of | ely credits to<br>onus credits)<br>credits. | an accour<br>Use this | t. Options<br>page to vie           | are fixed (on<br>w the most r | e-time<br>ecent    | Ì     |       |
|                                                   |                                           | Available C                                            | redits: 100,0                                         | 00                                                      |                                                 |                                           |                                                 | 0                                           | verage:               | D                                   |                               |                    |       |       |
| Туре                                              | Status                                    | Allows<br>Overage?                                     | Starts On                                             | Ends On                                                 | Quantity                                        | Used<br>Credits                           | Overage<br>Credits                              | Expired<br>Credits                          | Pcode                 | Notes                               | Ingested<br>On                | Contract<br>Number |       |       |
| Recurring                                         | active                                    | true                                                   | 10/06/2019                                            | 09/20/2021                                              | 100,000                                         | 0                                         | 0                                               | 0                                           |                       | auto-<br>created<br>for<br>backfill |                               | NIA                | ď     |       |
| Recurring                                         | expired                                   | true                                                   | 04/04/2019                                            | 09/30/2020                                              | 350,000                                         | 0                                         | 0                                               | 0                                           |                       | auto-<br>created<br>for<br>backfill |                               | NIA                |       |       |

5) Update the subscription plan as per **Contract.** 

|                                                                                                    |                                                                                                    | g ma Everest Onboar                                                                                                    |                                                                                                    |                                                                                                    | arcy |
|----------------------------------------------------------------------------------------------------|----------------------------------------------------------------------------------------------------|----------------------------------------------------------------------------------------------------|----------------------------------------------------------------------------------------------------|----------------------------------------------------------------------------------------------------|------|
| contrac                                                                                                    | t number                                                                                                    |                                                                                                    | Q Searc                                                                                                    | h                                                                                                    |      |
| Salesforce CPQ Home                                                                                                    | e Accounts 🗸 Opportunitie                                                                                                    | es 🗸 Quotes 🗸                                                                                                    | Solution Groups 🗸 Discou                                                                                                    | int Schedules 🗸 🛛 Quote Template                                                                                                    | es 🗸 |
| Contract<br>00026854                                                                                                    |                                                                                                    |                                                                                                    |                                                                                                    |                                                                                                    |      |
| ount Name                                                                                                    | Contract Status                                                                                                    | Contract Start Date                                                                                                    | Contract End Date                                                                                                    | Contract Term (months)                                                                                                    | St   |
| erprise Business Partners, LLC                                                                                                    | Active                                                                                                    | 21/09/2021                                                                                                    | 20/09/2022                                                                                                    | 12                                                                                                    | A    |
| elated Details                                                                                                    |                                                                                                    |                                                                                                    |                                                                                                    |                                                                                                    |      |
| elated Details                                                                                                    |                                                                                                    |                                                                                                    |                                                                                                    |                                                                                                    |      |
| elated Details  Subscriptions (6)  ubscription #                                                                                                    | Product                                                                                                    |                                                                                                    | Quantity                                                                                                    | Start Date                                                                                                    |      |
| Lelated Details  Subscriptions (6)  ubscription # UB-0089232                                                                                                    | Product<br>Validity Connect-Sales                                                                                                    | force - RENEWAL ONLY                                                                                                   | Quantity<br>709.00                                                                                                    | Start Date<br>21/09/2021                                                                                                    |      |
| Details  Subscriptions (6)  ubscription # UB-0089232 UB-0089234                                                                                                    | Product<br>Validity Connect-Sales<br>Validity DupeBlocker-S                                                                                                    | force - RENEWAL ONLY<br>Salesforce                                                                                     | Quantity<br>709.00<br>709.00                                                                                                    | Start Date<br>21/09/2021<br>21/09/2021                                                                                                    |      |
| Lelated     Details       Subscriptions (6)       ubscription #       UB-0089232       UB-0089234       UB-0089235                                                    | Product<br>Validity Connect-Sales<br>Validity DupeBlocker-S<br>Validity Job Builder-Sa                                                                                | force - RENEWAL ONLY<br>Salesforce<br>lesforce                                                                         | Quantity<br>709.00<br>709.00<br>709.00                                                                                                    | Start Date<br>21/09/2021<br>21/09/2021<br>21/09/2021                                                                                                    |      |
| Lelated     Details       Subscriptions (6)       Subscription #       UB-0089232       UB-0089234       UB-0089235       UB-0089236                                  | Product<br>Validity Connect-Sales<br>Validity DupeBlocker-S<br>Validity Job Builder-Sa<br>Validity Job Builder-Sa                                                     | force - RENEWAL ONLY<br>Salesforce<br>Salesforce<br>-Salesforce                                                        | Quantity<br>709.00<br>709.00<br>709.00<br>709.00                                                                                                    | Start Date           21/09/2021           21/09/2021           21/09/2021           21/09/2021           21/09/2021           21/09/2021           21/09/2021 |      |
| Subscriptions (6)       WB-0089232       UB-0089234       UB-0089235       UB-0089236       UB-0089237                                                                | Product<br>Validity Connect-Sales<br>Validity DupeBlocker-S<br>Validity Job Builder-Sa<br>Validity DemandTools-<br>Validity PeopleImport-                             | force - RENEWAL ONLY<br>Salesforce<br>Iesforce<br>-Salesforce<br>-Salesforce                                           | Quantity<br>709.00<br>709.00<br>709.00<br>709.00<br>709.00<br>709.00                                                                                                    | Start Date<br>21/09/2021<br>21/09/2021<br>21/09/2021<br>21/09/2021<br>21/09/2021<br>21/09/2021                                                                |      |
| Related     Details       Subscriptions (6)       ubscription #       UB-0089232       UB-0089234       UB-0089235       UB-0089236       UB-0089237       UB-0089233 | Product<br>Validity Connect-Sales<br>Validity DupeBlocker-S<br>Validity Job Builder-Sa<br>Validity DemandTools-<br>Validity PeopleImport-<br>Validity BriteVerify Ema | force - RENEWAL ONLY<br>Salesforce<br>Iesforce<br>-Salesforce<br>-Salesforce<br>-Salesforce<br>ail Verification-Bundle | Quantity           709.00           709.00           709.00           709.00           709.00           709.00           709.00           709.00           709.00           709.00           709.00           709.00           709.00 | Start Date<br>21/09/2021<br>21/09/2021<br>21/09/2021<br>21/09/2021<br>21/09/2021<br>21/09/2021<br>21/09/2021                                                  |      |

Make sure that the plan Type is *Fixed* when renewing an annual contract.

If you are adding BV as part of Validity Connect bundles that have monthly allotments for BV imported into DT, then plan should be *Recurring*.

The Promotional type is when client has a trial. Make sure that, when a BriteVerify subscription trial

decides to buy, we need to remove the 'trial' pcode from their account when we go in *Subscriptions* to give them contract credits.

| BACK TO ACCOUNT / SUB                     | SCRIPTION PLANS / ADD SUBSCRIPTION PLAN                                                                                          |
|-------------------------------------------|----------------------------------------------------------------------------------------------------|
| New Subscription P                        | lan                                                                                                    |
| Please note recurring su<br>have overage. | bscription plans are automatically renewed on the first of each month through the end date. Promotional plans are not allowed to |
| Туре                                      | Fixed •                                                                                                    |
| Starts On                                 | 2021-09-21                                                                                                    |
| Ends On                                   | 2022-09-20                                                                                                    |
| Quantity                                  | 100,000                                                                                                    |
| Allow                                     | Overage?                                                                                                    |
| Notes                                     | SUB-0089233 Validity BriteVerify Email Verification-Bundle - contract 00026854                                                   |
| Contract Number                           | 8004v000002AzQOAA0                                                                                                    |
| Cancel                                    | Save                                                                                                    |

#### 6) Update the **Provision** object and add the account number in *External ID*

| Enterprise Business Partners, LLC - Validity BriteVerify Email V | /erification-Bund                                                                                                    | 1 |
|------------------------------------------------------------------|----------------------------------------------------------------------------------------------------|---|
| External ID                                                      | 5 Exception Notes                                                                                                    |   |
| 112463                                                           |                                                                                                    |   |
| Negotiated DPA                                                   | Status                                                                                                    |   |
| This field is colculated upon save                               | To Be Done<br>This field is calculated upon save                                                                                                    |   |
| Contact Phone<br>(410) 772-2502                                  | Bond Group Id                                                                                                    |   |
| This field is calculated upon save                               |                                                                                                    |   |
| Account Number<br>2000052910                                     | Provision Date                                                                                                    | - |
| This field is calculated upon save                               | e                                                                                                    | 4 |
| Opportunity Migration Date                                       | - August and an and a second second | - |
| his field is colculated upon save                                |                                                                                                    | í |
| figration Date                                                   | De-Provision Date                                                                                                    |   |
|                                                                  | 8                                                                                                    | ì |
| iontact O                                                        | External Parent Account Id                                                                                                    |   |
| hort Notes                                                       | External Account ID                                                                                                    |   |
|                                                                  |                                                                                                    |   |
| Suspension Date                                                  | External Contact ID                                                                                                    |   |

# Enterprise Business Partners, LLC

| Status:            | active                            |
|--------------------|-----------------------------------|
| Status Reason:     |                                   |
| Plan:              | Connect Legacy                    |
| Terms:             | net_30                            |
| Remaining Credits: | 100,000                           |
| Account Details    |                                   |
| Account Name:      | Enterprise Business Partners, LLC |
| Company:           | Enterprise Business Partners, LLC |
| Account Id:        | 112463                            |
| Salesforce ID:     | 0011B0000242rkyQAA                |
| CAE Name:          |                                   |
|                    |                                   |

You can also update the **Provision Date** from the **Provision** list as shown in the *How to do bulk updating* section.

Go To

## **GridBuddy Legacy Renewal**

#### 1) Open Provision Name, Opportunity, and Account

| 50+ i | Provi:<br>Pro<br>ems • Sc | sions<br>visioning Queue V | VES | ▼ ♪ ered by Provisioning Queue - 6 more filters | s appl | lied • Updated 4 m | inutes ago   |               |   |         |    |                         |   |                  |                                   |     | Q Sear      | nis list   | t            |
|-------|---------------------------|----------------------------|-----|-------------------------------------------------|--------|--------------------|--------------|---------------|---|---------|----|-------------------------|---|------------------|-----------------------------------|-----|-------------|------------|--------------|
|       | 0                         | Provision Name             | ~   | Product                                         | $\sim$ | Provisio 🗸         | Opportunity  | $\mathcal{O}$ | ~ | Oppo    | ~( | Account                 | ~ | Created Date V   | Provision Date $ \smallsetminus $ | D ~ | Contract St | <b>†</b> ~ | Contract Enc |
| 1     |                           | Boomtown, LLC - Grid       |     | GridBuddy - Enterprise Edition Lice             |        | Gridbuddy          | Boomtown, I  | LC   VSP .    |   | Add-On  |    | Boomtown, LLC           |   | 21/01/2021 20:22 |                                   |     | 10/09/2021  |            | 09/09/2022   |
| 2     |                           | incapital LLC - validity   |     | validity impact-salestorce                      |        | VES                | Kenewai -ins | perex lec     |   | Kenewa  |    | incapital LLC           |   | 31/08/2020 19:05 |                                   |     | 13/09/2021  |            | 12/09/2022   |
| 3     |                           | Veterans First Mortgag.    |     | Validity Impact-Salesforce                      |        | VES                | Auto Renewa  | al   Vetera.  |   | Renewal |    | Veterans First Mortgag  | e | 31/08/2020 19:20 |                                   |     | 14/09/2021  |            | 13/09/2022   |
| 4     |                           | Payroll Ventures - DBA     |     | Validity Impact-Salesforce                      |        | VES                | Auto-Renew   | al Impact     |   | Renewal |    | Payroll Ventures - DBA. |   | 03/09/2020 16:14 |                                   |     | 14/09/2021  |            | 13/09/2022   |

#### 2) From the **Opportunity** open the **Contract**

| Salesforce CPQ Home Accounts V Opportunities V Quotes V Solut   | ion Groups 🗸 Discount Schedules 🗸          | Quote Templates 🗸 🛛 | Products 🗸 Produc      | t Rules 🗸 | Reports 🗸 🛛                                 | Dashboards 🗸 Shop                                   | ping Subscri                           |
|-----------------------------------------------------------------|--------------------------------------------|---------------------|------------------------|-----------|---------------------------------------------|-----------------------------------------------------|----------------------------------------|
| Opportunity<br>Boomtown, LLC   VSP Expansion   2021             |                                            | + Follow Update     | e PO and Portal Fields | New Sales | Ops Request                                 | New Custom Pricing Requ                             | Jest Sul                               |
| ✓ PO & Portal Information                                       | Executive Sponsor                          |                     |                        | _         | New Value:<br>Date:<br>Field:<br>User:      | Closed WO<br>09/09/202<br>Opportunit<br>Marcello Fe | n<br>1 21:05<br>ty Status<br>elisberto |
| Is a Purchase Order (PO) required? 🕚<br>No                      | Is a Payment Portal Required by Finance? 0 |                     |                        |           | Original Value:<br>New Value:               | Working<br>Sales Ops F                              | Review                                 |
| Purchase Order Number                                           | Contact to get Portal info from            |                     |                        |           |                                             |                                                     | View A                                 |
| Purchase Order (PO) Imaged Attached                             | Contact that Conf Portal not Required      |                     |                        |           | 📔 Contrad                                   | cts (1)                                             |                                        |
| Contact to get PO or confirmed No PO Keleigh Porter V Financial |                                            |                     |                        |           | 00026860<br>Contract Name:<br>Account Name: | Boomtown                                            | , LLC                                  |
| Account Street Address<br>1505 King St Ste 101                  | Commission Rate Method<br>Subscription     |                     |                        |           | Status:                                     | Activated                                           | View A                                 |
| Net Billed for "Unknown"                                        | Payment Method<br>Closed Won Role          |                     |                        | _         | 😬 Referra                                   | ls (Opportunity) (0)                                |                                        |
| A Risk Comments                                                 | Account Executive - Growth - Bulldogs      |                     |                        | _         |                                             |                                                     |                                        |

3) Check the number of licences in the contract and compare them to the previous contract (if any). Open the **Account** and search for the previous contract in **Contracts** 

| Boomtown, LLC   |                    | + Follow Internal Use New Busin | ess Reseller N        |     |
|-----------------|--------------------|---------------------------------|-----------------------|-----|
| Contracts (6+)  |                    |                                 |                       | New |
| Contract Number | Contract Status    | Contract End Date               | Annual Contract Value |     |
| 00026860        | Active             | 09/09/2022                      | USD 14,292.75         |     |
| 00023230        | Active             | 28/02/2022                      | USD 10,000.00         | •   |
| 00022685        | Expired            | 09/09/2021                      | USD 13,720.27         |     |
| 00015497        | Expired            | 28/02/2021                      | USD 10,000.00         | •   |
| 00008364        | Inactive/Duplicate | 09/09/2020                      | USD 0.00              | •   |
| 00009337        | Expired            | 09/09/2020                      | USD 12,600.00         |     |
|                 |                    | View All                        |                       |     |

4) Compare the number of licences and if necessary, make amendments. If the number is the same, we do not inform the GridBuddy ream. This is because GridBuddy licences do not expire and if there is no change in the number they have, there is no need to notify the team

| Account Name       Contract Status       Contract Start Date       Contract End Date       Contract Tr         Boomtown, LLC       Active       10/09/2021       09/09/2022       12         Related       Details       Contract Start Date       Contract Field Date       Contract Tr         Subscriptions (1)       Subscription #       Product       Quantity         SUB-0089259       GridBuddy - Enterprise Edition Licenses - REN       125.00 | Term (months) Status<br>Activated    | New |
|----------------------------------------------------------------------------------------------------|--------------------------------------|-----|
| Related       Details         Subscriptions (1)       Visit Construction (1)         Subscription #       Product       Quantity         SUB-0089259       GridBuddy - Enterprise Edition Licenses - REN 125.00                                                                                                    | Start Date                           | New |
| Related       Details         Subscriptions (1)       Visit Constraints         Subscription #       Product       Quantity         SUB-0089259       GridBuddy - Enterprise Edition Licenses - REN       125.00                                                                                                    | Start Date                           | New |
| Related     Details       Subscriptions (1)       Subscription #     Product     Quantity       SUB-0089259     GridBuddy - Enterprise Edition Licenses - REN 125.00                                                                                                    | Start Date                           | New |
| Subscriptions (1)       Subscription #     Product     Quantity       SUB-0089259     GridBuddy - Enterprise Edition Licenses - REN     125.00                                                                                                    | Start Date                           | New |
| Subscription #         Product         Quantity           SUB-0089259         GridBuddy - Enterprise Edition Licenses - REN         125.00                                                                                                    | Start Date                           |     |
| SUB-0089259 GridBuddy - Enterprise Edition Licenses - REN 125.00                                                                                                    |                                      |     |
|                                                                                                    | 10/09/2021                           |     |
| View All                                                                                                    |                                      |     |
| Contract<br>00022685                                                                                                    |                                      |     |
| Account Name Contract Status Contract Start Date Contract End Date Contract<br>Boomtown, LLC Expired 10/09/2020 09/09/2021 12                                                                                                    | ct Term (months) Status<br>Activated |     |
|                                                                                                    |                                      |     |
| Related Details                                                                                                    |                                      |     |
| Subscriptions (3)                                                                                                    |                                      | New |
| Subscription # Product Quantity                                                                                                    | Start Date                           |     |
| SUB-0080639 GridBuddy - Enterprise Edition Licenses - REN 5.00                                                                                                    | 04/05/2021                           |     |
| SUB-0070648 GridBuddy - Enterprise Edition Licenses - REN 10.00                                                                                                    | 22/01/2021                           | •   |
| SUB-0070090 GridBuddy - Enterprise Edition Licenses - REN 105.00                                                                                                    | 10/09/2020                           |     |

As we can see the client had 120 GridBuddy licences and now they have 125. In this case what we need to do it leave a message to the GridBuddy team to make the amendment. Go back to the Opportunity and Select Chatter. Use the Share an update box to leave your message, for example:

Hi @Sophie Krich-Brinton @Forrest Tarsa

GB Legacy Renewal

3 GridBuddy Operations Licenses

Account:

Contract:

ORG ID:

Thank you!

| Opportunity<br>Boomtow                                                                                                    | n, LLC   VSP Expa                                                                                                    | + Follow                                         | Update PO                             | and Portal Fields   | New Sa |              |                      |                           |   |
|----------------------------------------------------------------------------------------------------|----------------------------------------------------------------------------------------------------|--------------------------------------------------|---------------------------------------|---------------------|--------|--------------|----------------------|---------------------------|---|
| Account Name<br>Boomtown, LLC                                                                                             | Close Date<br>09/09/2021                                                                                                 | Amount<br>USD 14,292.75                          | Opportunity Owner                     | Stage<br>Closed Won |        |              |                      |                           |   |
| <b>~</b>                                                                                                    | >                                                                                                    | ~ <b>&gt;</b>                                    | · · · · · · · · · · · · · · · · · · · | ₩C-0107_2X<br>✓     | >      | ✓<br>✓       | >                    | •// //                    | > |
| Details Ac                                                                                                    | tivity <b>Chatter</b>                                                                                                    | DocuSign CLM                                     | 1                                     |                     |        |              |                      |                           |   |
| Post Poll<br>Hi @[Sophie]<br>GB Legacy Re<br>125 GridBudd<br>Account: Boo<br>Contract: http<br>no Org ID on<br>Thank you! | (rich-Brinton) @[Forrest<br>newal       χ Licenses (they used to<br>mtown, LLC       sx//validity.lightning.forc<br>file | Tarsa]<br>have 120)<br>e.com/lightning/r/Contrac | t/8004v000002AzRWAA0/view             |                     |        |              |                      |                           |   |
| BIU                                                                                                    | <u> </u>                                                                                                    | ■ 2 ● ₺                                          |                                       |                     |        |              |                      |                           |   |
| letters:/                                                                                                    | //validity.lightning.force.co                                                                                            | m/lightning/r/Contract/8004                      | 4v000002AzRWAA0/view                  |                     |        | To link to a | record, enter / then | start typing the record r | × |
| To Validity Only                                                                                                    | •                                                                                                    |                                                  |                                       |                     |        |              |                      | Share                     |   |

You can take the Org ID from the License Agreements (*Account -> Related -> Licence Agreement*). In the example below there is not Licence Agreement on file, therefore we tell the team we don't have it on file. We can ask them if they can provide it and update it on the Provision Object.

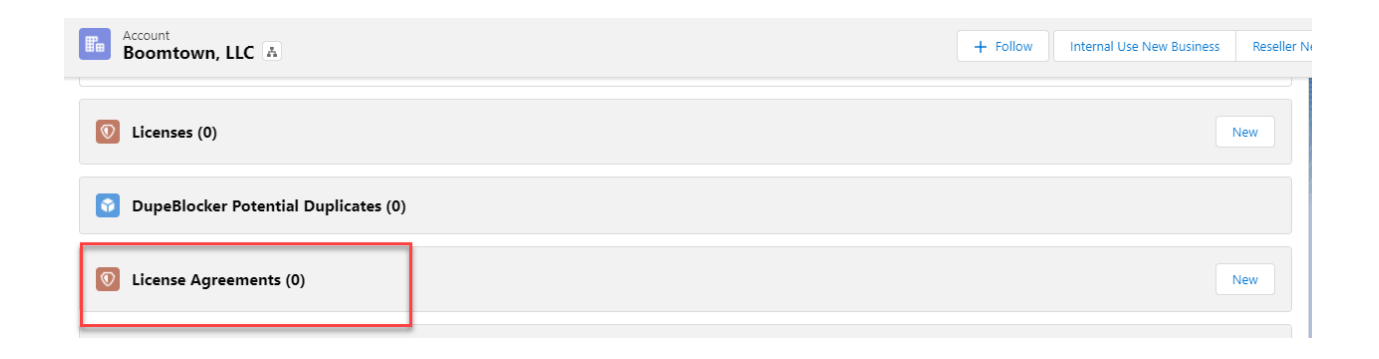

| C <sup>I</sup> Ne | \$\$ - C |          | License Agreements (1)<br>em • Updated a few seconds ago |
|-------------------|----------|----------|----------------------------------------------------------|
| ~                 |          |          | License Agreement Name                                   |
|                   |          |          | Centurion Traffic Management                             |
|                   |          | View All | Centurion Traffic Management                             |

In the example below there is a licence Agreement and you can take it from there.

✓ Salesforce Org Information (Production Org's Only)

| Org ID 1<br>00D0Y000001Kmb8 | 1 |
|-----------------------------|---|
| Org ID 2                    | 1 |
| Org ID 3                    |   |
| Org ID 4                    | 1 |
| Org ID 5                    |   |

#### 5) In the **Provision** object update the **Provision Date** and add the **Org ID**.

| Provision<br>Boomtown, LLC - GridBuddy - Enterprise Edition Licenses - RENEWAL ONLY |                        |          |   |  |  |
|-------------------------------------------------------------------------------------|------------------------|----------|---|--|--|
| This field is calculated upon save                                                  |                        | _        |   |  |  |
| Contact Phone                                                                       | Provision Date         |          | 5 |  |  |
| (843) 300-3314                                                                      |                        | <b>#</b> |   |  |  |
| This field is calculated upon save                                                  |                        |          | 1 |  |  |
| Account Number                                                                      | Renewal Provision Date | _        |   |  |  |
| 0000247747                                                                          |                        | 益        |   |  |  |
| This field is calculated upon save                                                  |                        |          |   |  |  |
| Opportunity Migration Date                                                          | De-Provision Date      |          |   |  |  |
| This field is calculated upon save                                                  |                        | 苗        |   |  |  |
| Billing Frequency                                                                   | External Account ID    |          |   |  |  |
| Annual                                                                              |                        |          |   |  |  |
| Short Notes                                                                         | External Contact ID    |          |   |  |  |

| Boomtown, LLC - GridBuddy - Ente                                                                                                    | erprise Edition Licenses - RENEWA         | AL ONLY                                                                                                    |                    | + Follo                     |
|----------------------------------------------------------------------------------------------------|-------------------------------------------|----------------------------------------------------------------------------------------------------|--------------------|-----------------------------|
| rnis field is calculated upon save Product Provision Code GB This field is calculated upon save Opp Customer Service Case Created This field is calculated upon save Service & Support SLA Language This field is calculated upon save Case Opened Date This field is calculated upon save Exception Notes |                                           | rnıs țiela is calculatea upon save<br>Case Status<br>This field is calculated upon save                                                                                                    |                    |                             |
| Created By<br>Kayla Chewning, 21/01/2021 20:22<br>Opportunity Type<br>Add-On<br>This field is calculated upon save<br>Opportunity Type<br>Renewal                                                                                                    |                                           | Last Modified By  Constant Second Type  Provision Date/Time Date  De-Provision Date/Time Date  Date Date | 21:30              |                             |
| Provision                                                                                                    | Cancel                                    | Save                                                                                                    |                    |                             |
| Boomtown, LLC - GridBuddy - Er           Opportunity Type         Provision System         P           Add-On         Gridbuddy         1                                                                                                    | revision Date De-Provision Date 0/09/2021 | EWAL ONLY                                                                                                    | + Follow Add Org/R | kealm/Bond ID(s) New Change |
| Details                                                                                                    |                                           | Add Org/Realm/B                                                                                                    | ond ID(s)          |                             |
| Provision Name<br>Boomtown, LLC - GridBuddy - Enterprise Edition<br>ONLY                                                                                                    | New Org Id                                | * Typ<br>Org                                                                                                    | ie<br>g Id         | \$                          |
| Account<br>Boomtown, LLC<br>Account ID<br>0011B00002DGNjMQAX                                                                                                    |                                           |                                                                                                    |                    | Next 021                    |
| Parent Account                                                                                                    | Droduct                                   |                                                                                                    |                    |                             |

You can also update the **Provision Date** from the **Provision** list as shown in the *How to do bulk updating* section.

#### **RP** renewals

#### 1) Open Provision Name and Opportunity

| l item s | Provis<br><b>Prov</b> | <sup>ions</sup><br>∕ <b>isioning Queue ▼</b> | Ŧ      |                            |           |                          |        |          |                     |        |                               |          |
|----------|-----------------------|----------------------------------------------|--------|----------------------------|-----------|--------------------------|--------|----------|---------------------|--------|-------------------------------|----------|
|          | -                     | Provision Name                               | $\sim$ | Product ~                  | Provisi 🗸 | Opportunity              | $\sim$ | Opport 🗸 | Account             | $\sim$ | Created Date $\smallsetminus$ | Provisio |
| 16       |                       | Ltd Commodities LLC - RP                     |        | RP-Services-Gold Plus - RE | Internal  | Auto-Renewal - Ltd Comm  |        | Renewal  | Ltd Commodities LLC |        | 18/09/2020                    |          |
| 17       |                       | Tractor Supply Co Verific                    |        | Verifications              | Everest   | Renewal - Tractor Supply |        | Renewal  | Tractor Supply Co.  |        | 30/09/2020                    |          |

2) Open Return Path platform from My Apps -> RP Internal Tools
 Access my App from here: <u>https://myapplications.microsoft.com</u>
 Search for the account from Main Menu -> Delivery Assurance -> Client Management - > Administrative Accounts

Main Menu : Delivery Assurance

#### Administer Accounts Add a company Move a company

| Company Search: Ltd Commodities LLC |       | Sta    | rts with | : Any Letter 🗸 Has Pro |  |
|-------------------------------------|-------|--------|----------|------------------------|--|
| 14,252 Companies                    |       |        |          |                        |  |
| Company 🔺                           | Users | Parent | Env      | Account Type           |  |
| New Merck Canada 7325199            | 11    |        | DAS 1    | Child Account Billable |  |
| TD Retail Card Services 6418571     | 4     |        | DAS 1    | Child Account Billable |  |
| <img onerror="alert(1)" src="x"/>   | 1     |        | DAS 1    | RP Internal Account    |  |

 If you can't find it look for user. Take the user email address from Salesforce Related -> Contracts. Search for the user from Main Menu -> Delivery Assurance -> Client Management - > Account Information Lookup

| Return Path Internal Tools                                                                                                    |  |  |  |  |  |
|----------------------------------------------------------------------------------------------------|--|--|--|--|--|
| Main Menu : Delivery Assurance                                                                                                    |  |  |  |  |  |
| Account Information Lookup                                                                                                    |  |  |  |  |  |
| In the text field below, type in the email or name of the client account you are trying to find then click submit.<br>Once you click submit, the lookup tool will find as many accounts that fit the search criteria.<br>If using a name, you must use both first and last name. |  |  |  |  |  |
| Name or Email: guva@goodlife.pt Lookup User                                                                                                    |  |  |  |  |  |
| Return Path Internal Tools                                                                                                    |  |  |  |  |  |
| Main Menu : Delivery Assurance : Account Information Lookup Tool                                                                                                    |  |  |  |  |  |
| Your search found these results:                                                                                                    |  |  |  |  |  |
| First Name: Gonçalo Uva<br>Last Name: Uva<br>Current Status: Active<br>Administrator? No<br>Account Name: Cardume<br>Email: guva@goodlife.pt                                                                                                    |  |  |  |  |  |

4) Then look for the account name in Main Menu -> Delivery Assurance -> Client Management -> Administrative Accounts.Make sure that this is the right account by comparing the Salesforce Account ID in Internal Tools with the one in Salesforce

| Ltd Commoditi          | es LLC I      | Move th    | is company      |                   |            |               | ← → C 🔒 validity.lightning.force.com/lightning/r/Account/0011B00002DGNFGQA5 view        |
|------------------------|---------------|------------|-----------------|-------------------|------------|---------------|-----------------------------------------------------------------------------------------|
| Account Settings       | Products      | Users      | Child Companies | Security Settings | Engagement | History       | 🗰 Apps 🚦 My Apps 🔥 Login : Validity 🗢 Login   Salesforce 🚺 Log Ins 📘 Everest Onboarding |
| Account Settings       | for Ltd Co    | ommodi     | ities LLC       |                   |            |               | Salesforce CPO Home Accounts > Opportunities > Outles > Solution                        |
| Company Name:          | Ltd Com       | modities   | s LLC           |                   |            |               |                                                                                         |
| Company Abbrev:        | ltd           |            |                 |                   |            |               | Ltd Commodities LLC                                                                     |
| Account Type:          | Direct Client |            |                 |                   |            |               |                                                                                         |
| Environment:           | DAS 1         |            |                 |                   |            |               |                                                                                         |
| Status:                | Active        | ~          |                 |                   |            |               | 0<br>Web ⊕                                                                              |
| Skin:                  | Main (m       | nonitor.re | eturnpath.net)  |                   | ~          | Show D2 Skins |                                                                                         |
| Account Director:      | Select a      | an Accou   | unt Director: 🗸 |                   |            |               | There has been this                                                                     |
| Service Level:         | Manage        | er         | ~               |                   |            |               |                                                                                         |
| Channel:               | Direct        |            | ~               |                   |            |               | Go to the page view                                                                     |
| Communication Prefs:   | Yes           |            |                 | ~                 |            |               |                                                                                         |
| Billing Cycle:         | Monthly       |            | ~               |                   |            |               | s ( January Junia                                                                       |
| Audience Type:         | Consum        | ner        | ~               |                   |            |               | Legacy Info                                                                             |
| Industry Type:         | Retail/C      | ataloge    | r               | ~                 |            |               | RP Acct ID<br>0010000003Uw2HAAS                                                         |
| Contract Start Date:   | 10/01         |            |                 |                   |            |               | RP Entity                                                                               |
| External Account ID:   |               |            |                 |                   |            |               | RP Acct Type                                                                            |
| Salesforce Account ID: | 0011B00       | )002DG     | NFGQA5          |                   |            |               | Current Client/Partner                                                                  |
| 250ok Account ID:      | 844565        |            |                 |                   |            |               | Created By                                                                              |
|                        |               |            | Lindate Car     |                   |            |               | AccountIDFull                                                                           |
|                        |               |            | Opuale Cal      |                   |            |               | 0011B00002DGNFGQA5                                                                      |

5) Open the **Contract** from the **Opportunity** in Salesforce and update the allotments accordingly in Return Path under *Products* 

| Contrac<br>Subse                                    | Contracts > 00020177 Subscriptions |                                      |                |              |                       |        |  |  |  |
|-----------------------------------------------------|------------------------------------|--------------------------------------|----------------|--------------|-----------------------|--------|--|--|--|
| 6 items • Sorted by Quantity • Updated a minute ago |                                    |                                      |                |              |                       |        |  |  |  |
|                                                     | Subsc $\lor$                       | Product ~                            | Quantity ↑ 🗸 🗸 | Start Date 🗸 | End Date $\checkmark$ | s ∨    |  |  |  |
| 1                                                   | SUB-0058                           | RP-Services-Gold Plus - RENEWAL ONLY | 1.00           | 01/10/2020   | 30/09/2021            | Active |  |  |  |
| 2                                                   | SUB-0058                           | RP-IP Count                          | 10.00          | 01/10/2020   | 30/09/2021            | Active |  |  |  |
| 3                                                   | SUB-0058                           | RP-Inbox Preview Events              | 300.00         | 01/10/2020   | 30/09/2021            | Active |  |  |  |
| 4                                                   | SUB-0058                           | RP-Inbox Placement Events            | 900.00         | 01/10/2020   | 30/09/2021            | Active |  |  |  |
| 5                                                   | SUB-0058                           | RP-Combined Events                   | 1,200.00       | 01/10/2020   | 30/09/2021            | Active |  |  |  |
| 6                                                   | SUB-0058                           | RP-Pixel Count                       | 12,000,000.00  | 01/10/2020   | 30/09/2021            | Active |  |  |  |
|                                                     |                                    |                                      |                |              |                       |        |  |  |  |

6) Select the *Email Client Monitor* and fill out the pixel counts. Note that in Return Path you must put monthly limit and in the contract it is annually. You need to divide the annual allotment by 12 to get the monthly limit. Fpr example in the contract there are 12 000 000 Pixel Count and in *Email Client Monitor* the monthly contract limit is 1 000 000. Next select the Help Center.

| Proc       | ucts for Ltd Commodities LLC                                                                                   |
|------------|----------------------------------------------------------------------------------------------------|
|            | tion Plan (BETA - DO NOT USE)                                                                                  |
| C          | utification                                                                                                    |
| C          | nild Account Management                                                                                        |
| C 🔽        | ent Profile Export Whitelisting Questions   Export IPs                                                         |
| C 💟        | omplaint Analyzer 9 Feedback Loops                                                                             |
| D          | Ishboard Announcements                                                                                         |
| <b>∠</b> E | nail Client Monitor                                                                                            |
| L .        | Sub-products                                                                                                   |
| L .        | Email Client Monitor API (BETA - DO NOT USE)                                                                   |
| L .        | Engagement Pixel Phase 2                                                                                       |
| L .        | Subscriber Level Data Extracts Configure Extract FTP                                                           |
| L .        | Configuration Options                                                                                          |
|            | Monthly Contract Limit: 1000000 The system will refuse any messages above this number                          |
| _          | Force Return Path Domain For Pixel Pixel domains will always display as pixel.monitor.returnpath.net           |
|            | Compress Extracts with PKZip (.zip) Normal Compression uses gzip (.gz)                                         |
|            | Email Client Monitor URLs:                                                                                     |
|            | <ul> <li>http://pixel.monitor1.returnpath.net/pixel.gif?r=3a2de29b0ded5812d9d2664022196185a189fdfb</li> </ul>  |
|            | <ul> <li>https://pixel.monitor1.returnpath.net/pixel.gif?r=3a2de29b0ded5812d9d2664022196185a189fdfb</li> </ul> |
| E          | nail Fraud Protection                                                                                          |
| И          | alp Center                                                                                                    |
|            | Sub-products                                                                                                   |
|            | Hide Articles                                                                                                  |

Fill out the inbox placement events in *Inbox Monitor* and untick *Inbox Optimizer for Gmail* and *Inbox Optimizer for Yahoo* 

|   | nbox Monitor Edit Seed List   Manage From Domain Mapping   Manage IP Matching                                                                                                    |  |  |  |  |  |  |
|---|----------------------------------------------------------------------------------------------------|--|--|--|--|--|--|
|   | Sub-products                                                                                                    |  |  |  |  |  |  |
|   | Zampaign Tagging                                                                                                    |  |  |  |  |  |  |
|   | Disable AOL subscriber performance data (panel and smartseed)                                                                                                    |  |  |  |  |  |  |
|   | Disable Gmail subscriber performance data (panel and smartseed)                                                                                                    |  |  |  |  |  |  |
|   | Disable Microsoft subscriber performance data (panel and smartseed)                                                                                                    |  |  |  |  |  |  |
|   | Disable Yahoo! subscriber performance data (panel and smartseed)                                                                                                    |  |  |  |  |  |  |
|   | Z Display Complaint Count                                                                                                    |  |  |  |  |  |  |
|   | Z Display Diagnostics                                                                                                    |  |  |  |  |  |  |
|   | ☑ Display ISP Profile                                                                                                    |  |  |  |  |  |  |
|   | ESP Integration                                                                                                    |  |  |  |  |  |  |
|   | From Domain Mapping Administration                                                                                                    |  |  |  |  |  |  |
|   | Z Inbox Monitor API API URL: api1.returnpath.net                                                                                                    |  |  |  |  |  |  |
|   | Z Inbox Monitor UI                                                                                                    |  |  |  |  |  |  |
|   | Inbox Optimizer - Affiliate Int. (BETA-DONT USE)                                                                                                    |  |  |  |  |  |  |
|   | Inbox Optimizer - Link Check WARNING. This fure could cause reference seeds to be unsubscribed Indicate the set of a set of the set of the set |  |  |  |  |  |  |
| Г |                                                                                                    |  |  |  |  |  |  |
| L |                                                                                                    |  |  |  |  |  |  |
| L |                                                                                                    |  |  |  |  |  |  |
|   | Reports                                                                                                    |  |  |  |  |  |  |
|   | SmartSeeds                                                                                                    |  |  |  |  |  |  |
|   | Configuration Options                                                                                                    |  |  |  |  |  |  |
|   | Annual Overage Limit: 900 An alert will be sent when they exceed this limit and overage charges will be applied                                                                                                    |  |  |  |  |  |  |
|   | Annual Absolute Limit: 900 The system will refuse any campaigns that exceed this limit                                                                                                    |  |  |  |  |  |  |

Fill out the **Inbox Preview** events (the equivalent of Design Tests in Everest) in both annual overage limit and annual absolute limit. Next put the number of IPs in **Reputation Data**.

| 🗹 In | ✓ Inbox Preview 32 of 43 rendering clients            |                                                              |  |  |  |  |  |
|------|-------------------------------------------------------|--------------------------------------------------------------|--|--|--|--|--|
|      | Sub-products                                          |                                                              |  |  |  |  |  |
|      | Inbox Preview API                                     |                                                              |  |  |  |  |  |
|      | Rendering Client Settings                             |                                                              |  |  |  |  |  |
|      | Configuration Options                                 |                                                              |  |  |  |  |  |
|      | Annual Overage Limit: 300                             | An alert will be sent and overage charges will be applied wh |  |  |  |  |  |
|      | Annual Absolute Limit: 300                            | The system will refuse any Inbox Preview test submissions    |  |  |  |  |  |
|      | Render lifetime (in hours):                           | Default: 90 days (2160 hours)                                |  |  |  |  |  |
| P    | artner Platform (turn on for partners only) Manage    | (ThreatWave) IPs and CIDRs                                   |  |  |  |  |  |
| VP   | erformance Summary (only for default skins)           |                                                              |  |  |  |  |  |
| 🛃 R  | eturn Path Platform (do not turn on for partners or t | neir children)                                               |  |  |  |  |  |
|      | Sub-products                                          |                                                              |  |  |  |  |  |
|      | ✓ ESP Reporting                                       |                                                              |  |  |  |  |  |
|      | Everest                                               |                                                              |  |  |  |  |  |
|      | Reputation Data 11 IPs 0 Domains SNDS D               | ata Download NOT Configured                                  |  |  |  |  |  |
|      | Sub-products                                          |                                                              |  |  |  |  |  |
|      | 🗌 Auto-populate Inbox Monitor IPs into Re             | p                                                            |  |  |  |  |  |
|      | 🗹 Download Complaint Emails                           |                                                              |  |  |  |  |  |
|      | Configuration Options                                 |                                                              |  |  |  |  |  |
|      | Max Number of IPs: 10                                 |                                                              |  |  |  |  |  |
|      | View Time Optimization                                |                                                              |  |  |  |  |  |
| s    | ingle Sign-on Configure Keys                          |                                                              |  |  |  |  |  |
|      |                                                       | Update Cancel                                                |  |  |  |  |  |

7) Finally Click on Update. Go back to Salesforce to update the **Provision** object, **Provision** Date and add the *realm ID*.

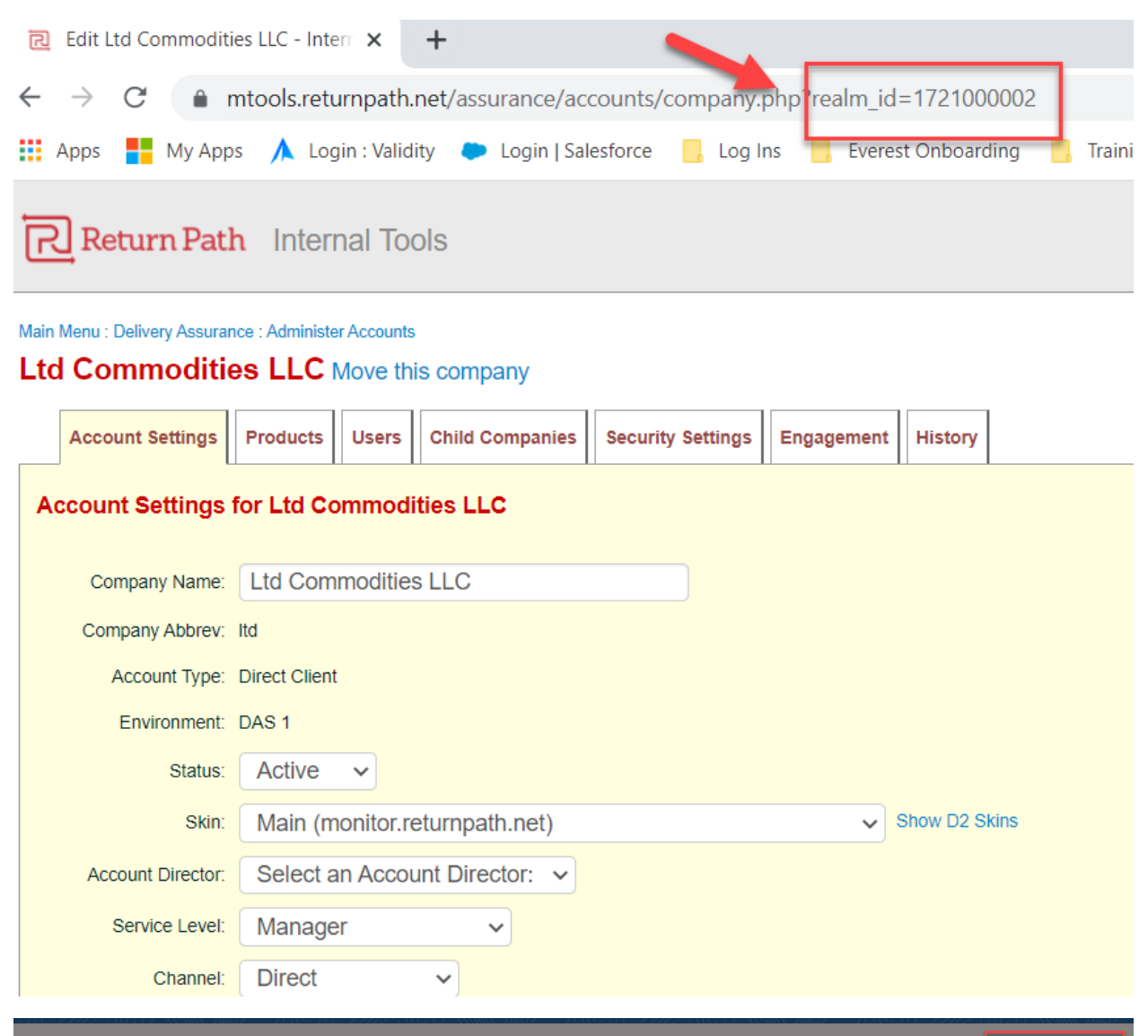

| Provision<br>Ltd Commo                | dities LLC - RP-S                  | ervices-Gold Plu          | s - RENEWAL ONL   |                          | + Follow | Add Or | g/Realm/Bond ID(s)     |
|---------------------------------------|------------------------------------|---------------------------|-------------------|--------------------------|----------|--------|------------------------|
| Opportunity Type<br>Renewal           | Provision System<br>Internal Tools | Provision Date 22/09/2021 | De-Provision Date |                          |          |        |                        |
| Details                               |                                    |                           | N 27/17 N 10      |                          |          | Post   | Poll                   |
| Provision Name<br>Ltd Commodities LLG | C - RP-Services-Gold Pl            | lus - RENEWAL ONLY        |                   | Add Org/Realm/Bond ID(s) |          |        |                        |
| Ltd Commodities LLC<br>Parent Account |                                    |                           | New C             | d *Type                  |          | •      | i Petkova updated this |
| Billing City<br>Bannockburn           |                                    |                           |                   | keaim                    |          | •      | i Date                 |
| Billing Country<br>US                 |                                    |                           |                   |                          | N        | lext   | value to 22/09/2021    |
| 60015<br>Billing State                |                                    |                           |                   | 1<br>Rillion Frankanse   |          | r Like |                        |

| Ltd Commodities LLC - RP-Services-Gold Plus - RENEWAL ONLY                                               |                                                                   | + Fol |
|----------------------------------------------------------------------------------------------------|-------------------------------------------------------------------|-------|
| This field is calculated upon save<br>Contact Phone<br>(847) 295-6058                                    | To Be Done<br>This field is calculated upon save<br>Bond Group Id |       |
| This field is calculated upon save<br>Account Number<br>0000246065<br>This field is calculated upon save | Provision Date                                                    | ä     |
| Opportunity Migration Date<br>This field is calculated upon save                                         | Renewal Provision Date                                            | 苗     |
| Migration Date                                                                                           | De-Provision Date                                                 | ä     |
| Contact ①<br>Lisa Frederiksen Falk<br>Short Notes                                                        | External Parent Account Id<br>External Account ID                 |       |
| Created By<br>S Jonathan Greenip, 18/09/2020 18:16<br>Opportunity Type<br>Renewal                        |                                                                   |       |
|                                                                                                    | Provision Date/Time Date Time Date Operation Date/Time Date/Time  |       |
|                                                                                                    | Date Time                                                         |       |
| Cano                                                                                                    | cel Save                                                          |       |

You can also update the **Provision Date** from the **Provision** list as shown in the *How to do bulk updating* section.

## **RP Certification Renewal**

1) Open **Opportunity** and the **Provision** Object.

| Opportunity<br>Renewal - Circunland S.A 9/14/2021 | + Follow Book Meeting New Legal Sales Suppo | rt Request New Sales Ops Request New Custom Pricing Request New Security Request                             | ٠      |
|---------------------------------------------------|---------------------------------------------|----------------------------------------------------------------------------------------------------|--------|
| Renewed Contract Status<br>Expired                | Remove Auto Renew Language                  | Contracts (1)                                                                                                | Ţ      |
| Cancellation Requested                            | Cancellation Reason                         | 00026507<br>Contract Name:<br>Account Name: Circunland S.A.                                                  | T      |
| V Address Biling City Carnaxide                   |                                             | Status: Activated View All                                                                                   | +      |
| Biling State                                      |                                             | Referrals (Opportunity) (0)                                                                                  |        |
| 2790 -114                                         |                                             |                                                                                                    |        |
| ✓ License Agreement Information                   |                                             | Products (2)                                                                                                 | ¥      |
| License Agreement Information Trail Surred        | Primary Contact()<br>NULL<br>NULL           | Products (2)      PP-Cetification     Quantity: 1.00     Cetification Annual Email Volume     Quantity: 1.00 | v<br>v |

#### 2) Find the **Contract** from the **Opportunity**.

| Contract<br>00026507            |                           |                                   |                                 |                              |                     |     |
|---------------------------------|---------------------------|-----------------------------------|---------------------------------|------------------------------|---------------------|-----|
| Account Name<br>Circunland S.A. | Contract Status<br>Active | Contract Start Date<br>15/09/2021 | Contract End Date<br>14/09/2022 | Contract Term (months)<br>12 | Status<br>Activated |     |
|                                 | ~                         |                                   | $\rightarrow$                   | ~                            |                     |     |
| Related D                       | etails                    |                                   |                                 |                              |                     |     |
| Subscriptio                     | ns (2)                    |                                   |                                 |                              |                     | New |
| Subscription #                  |                           | Product                           | Quantity                        |                              | Start Date          |     |
| SUB-0087677                     |                           | RP-Certification                  | 60,000,000.00                   |                              | 15/09/2021          |     |
| SUB-0087678                     |                           | Certification Annual Email Volume | 60,000,000.00                   |                              | 15/09/2021          |     |
|                                 |                           |                                   | View All                        |                              |                     |     |
|                                 |                           |                                   |                                 |                              |                     |     |

3) Open Return Path platform from *My Apps -> RP Internal Tools* 

Access my App from here: <u>https://myapplications.microsoft.com</u>

Search for the account from Main Menu -> Delivery Assurance -> Client Management - > Administrative Accounts

| R Administer Accounts - Internal T○ × +                    |                                                                                                |   |
|------------------------------------------------------------|------------------------------------------------------------------------------------------------|---|
| $\leftrightarrow$ $\rightarrow$ C $$ mtools.returnpath.net | /assurance/accounts/                                                                           |   |
| Apps 🚦 My Apps 🔥 Login : Validity                          | 🌩 Login   Salesforce 📒 Log Ins 📙 Everest Onboarding 📒 Training Recourses 📙 VDM 📒 Email World 📒 | ٧ |
| Return Path Internal Tools                                 |                                                                                                |   |
| Main Menu : Delivery Assurance                             |                                                                                                |   |
| Administer Accounts Add a cor                              | npany Move a company                                                                           |   |
| Company Search: Circunland S.A                             | Starts with: Any Letter V Has Product: Select a product: V Show Inactive                       |   |
| 14,373 Companies                                           |                                                                                                |   |
| Company 🛦                                                  | Users Parent Env Account Type                                                                  |   |

 4) If you can't find it look for user. Take the user email address from Salesforce *Related ->* Contracts. Search for the user from Main Menu -> Delivery Assurance -> Client Management - > Account Information Lookup

| Return Path Internal Tools                                                                                                    |
|----------------------------------------------------------------------------------------------------|
| Main Menu : Delivery Assurance                                                                                                    |
| Account Information Lookup                                                                                                    |
| In the text field below, type in the email or name of the client account you are trying to find then click submit.<br>Once you click submit, the lookup tool will find as many accounts that fit the search criteria.<br>If using a name, you must use both first and last name. |
| Name or Email: guva@goodlife.pt Lookup User                                                                                                    |
| Return Path Internal Tools                                                                                                    |
| Main Menu : Delivery Assurance : Account Information Lookup Tool                                                                                                    |
| Your search found these results:                                                                                                    |
| First Name: Gonçalo Uva<br>Last Name: Uva<br>Current Status: Active<br>Administrator? No<br>Account Name: Cardume<br>Email: guva@goodlife.pt                                                                                                    |

5) Then look for the account name in Main Menu -> Delivery Assurance -> Client Management - > Administrative Accounts. Compare the Salesforce ID in Internal Tools with the one in Salesforce

| Account Settings       | Products Users Ch    | ild Companies | Security Settings | Engagement | History      |
|------------------------|----------------------|---------------|-------------------|------------|--------------|
| Account Settings f     | or Cardume           |               |                   |            |              |
| Company Name:          | Cardume              |               |                   |            |              |
| Company Abbrev:        | cardume              |               |                   |            |              |
| Account Type:          | Direct Client        |               |                   |            |              |
| Environment:           | DAS 1                |               |                   |            |              |
| Status:                | Active 🗸             |               |                   |            |              |
| Skin:                  | Main (monitor.retur  | npath.net)    |                   | ~          | Show D2 Skin |
| Account Director:      | Select an Account I  | Director: 🗸   |                   |            |              |
| Service Level:         | Select Service Leve  | el: 🗸         |                   |            |              |
| Channel:               | Select Channel: ~    |               |                   |            |              |
| Communication Prefs:   | Select Communica     | tion Prefs:   | ~                 |            |              |
| Billing Cycle:         | Select Billing Cycle | : •           |                   |            |              |
| Audience Type:         | Select Audience Ty   | pe: 🗸         |                   |            |              |
| Industry Type:         | Select Industry Typ  | e:            | ~                 |            |              |
| Contract Start Date:   | 09/15                |               |                   |            |              |
| External Account ID:   |                      |               |                   |            |              |
| Salesforce Account ID: | 0011B00002DGNw       | XQAX          |                   |            |              |
| 250ok Account ID:      | 742787               |               |                   |            |              |

6) Go to *Products* and take the *bond ID* and *realm ID* from the URL

| Products for Cardume - Internal □ × +                                                                     |
|----------------------------------------------------------------------------------------------------|
| $\leftarrow \  \   \rightarrow \  \  C  \  \   \  \   \  \   \  \   \  \   \  \ $                         |
| 🔢 Apps 🚦 My Apps 🗼 Login : Validity 🐤 Login   Salesforce 📃 Log Ins 📙 Everest Onboarding 📙 Training Recour |
| Cardume Move this company                                                                                 |
| Account Settings Products Users Child Companies Security Settings Engagement History                      |
| Products for Cardume                                                                                      |
| Action Plan (BETA - DO NOT USE)                                                                           |
| Certification                                                                                             |
| Sub-products                                                                                              |
| Certification Alerts (BETA)                                                                               |
| Certification SF Community Forum                                                                          |
| Configuration Options                                                                                     |
| SSC GroupID: 1028500 Enter the Bond Group ID from SSC                                                     |
| Child Account Management                                                                                  |
| Client Profile Export Whitelisting Questions   Export IPs                                                 |
| Complaint Analyzer 0 Feedback Loops                                                                       |
| Dashboard Announcements                                                                                   |

7) Leave a message for the Certification team *(Leslie Senescu, Taylor Gold and Stephen Paolini)* in the Chatter with type of the renewal (RP renewal) volume (from the contract), realm ID and Bond ID

| Opportunity                                            |                                                                                                    | L. Fallan                               | Back Masting New Local Color C                             |
|--------------------------------------------------------|----------------------------------------------------------------------------------------------------|-----------------------------------------|------------------------------------------------------------|
| Renewal - Circun                                       | land S.A 9/14/2021                                                                                              | + Follow                                | BOOK Meeting New Legal Sales S                             |
|                                                        |                                                                                                    |                                         |                                                            |
|                                                        |                                                                                                    |                                         | c                                                          |
|                                                        | The second and the second second second second second second second second second second second second second s |                                         |                                                            |
| Details Activity                                       | Chatter DocuSign CLM                                                                                            |                                         |                                                            |
| Post Poll                                              |                                                                                                    |                                         |                                                            |
|                                                        |                                                                                                    |                                         |                                                            |
| Hi @Il eslie Senescul @I                               | Taylor Goldi@[Stephen Paolini] BP cert renewal: volume 60.000.000.                                              | ealm ID 10476602953 and Bond ID 1028500 |                                                            |
| In effective periodeal eff                             |                                                                                                    |                                         |                                                            |
|                                                        |                                                                                                    |                                         |                                                            |
| в <i>I</i> <u>U</u> <del>S</del> <i>I</i> <sub>x</sub> |                                                                                                    |                                         |                                                            |
| To Validity Only                                       |                                                                                                    | То                                      | link to a record, enter / then start typing the record nam |
| to tanany only t                                       |                                                                                                    |                                         |                                                            |

8) Update the **Provision** object with the provision date. Add the *realm ID* and *Bond ID* 

| Circunland S.A RP-Certification    |   |                                      | + |
|------------------------------------|---|--------------------------------------|---|
| Contact Phone                      |   | Bond Group Id                        |   |
| 00351214201360                     |   | 1028500                              |   |
| This field is calculated upon save |   | 102000                               |   |
| Account Number                     |   | Provision Date                       | 5 |
| 0000248453                         |   |                                      |   |
| 'his field is calculated upon save |   |                                      |   |
| Deportunity Migration Date         |   | Renewal Provision Date               |   |
| This field is calculated upon save |   |                                      |   |
| na pela la calcalarca apon sure    |   |                                      |   |
| Migration Date                     |   | De-Provision Date                    |   |
|                                    |   |                                      |   |
|                                    |   |                                      |   |
| ontact 🚯                           |   | External Parent Account Id           |   |
| rancisco Barbosa                   |   |                                      |   |
| host Natas                         |   | External Account ID                  |   |
| nor notes                          |   | External Account to                  |   |
|                                    |   |                                      |   |
|                                    | 4 |                                      |   |
|                                    |   |                                      |   |
| uspension Date                     |   | External Contact ID                  |   |
|                                    | 節 |                                      |   |
|                                    |   |                                      |   |
| MSSA Processor Only                |   | External Product ID                  |   |
| This field is calculated upon save |   |                                      |   |
| SP 🚯                               |   | Business Description                 |   |
|                                    |   |                                      |   |
| ands/Domains                       |   | Email Program Goals and Priorities   |   |
|                                    |   | k                                    |   |
| rpes of Mail Sent 🕚                |   | Expectations from RP                 |   |
|                                    |   |                                      |   |
| gnup URL 🚺                         |   |                                      |   |
|                                    |   |                                      |   |
| reated By                          |   | Last Modified By                     |   |
| Thomas Hurley, 28/09/2020 16:50    |   | 😸 Jonathan Greenip, 11/08/2021 18:49 |   |
|                                    |   | Record Type                          |   |
| oportunity type                    |   | necora type                          |   |
| enewai                             |   | KP Record Type                       |   |
|                                    |   | Provision Date/Time                  |   |
|                                    |   | Date Time                            |   |
|                                    |   | ÷                                    |   |
|                                    |   |                                      |   |
|                                    |   |                                      |   |
|                                    |   | De Trovision Date/Time               |   |
|                                    |   |                                      |   |
|                                    |   | Date Time                            |   |
|                                    |   | Date Time                            |   |
|                                    |   | Date Time                            |   |
|                                    |   | Date Time @ ①                        |   |
|                                    |   | Cancel Save                          |   |

| Provision<br>Circunlance                      | I S.A RP-Certificatio              | on             |             |                                           |             |                | + Folk | ow Add Org | /Realm/Bond ID(s) | New   |
|-----------------------------------------------|------------------------------------|----------------|-------------|-------------------------------------------|-------------|----------------|--------|------------|-------------------|-------|
| Dpportunity Type<br>Renewal                   | Provision System<br>Internal Tools | Provision Date | De-Provisio | n Date                                    |             |                | /      |            |                   |       |
| Details                                       |                                    |                |             |                                           |             |                |        | Post       | Poll              |       |
| Provision Name<br>Circunland S.A R<br>Account | P-Certification                    |                |             | -                                         | Add Org/Rea | alm/Bond ID(s) |        |            |                   | Share |
| Circunland S.A.<br>Parent Account             |                                    |                |             | New Org Id                                |             | • Туре         |        |            |                   |       |
| Billing City<br>Carnaxide                     |                                    |                |             | 10476602953                               |             | Realm          |        | :          |                   |       |
| Billing Country<br>PT<br>Billing Postal Code  |                                    |                |             |                                           |             |                |        | Next       |                   |       |
| 2790 -114<br>Billing State                    |                                    |                |             | 60.000.000<br>Billing Frequency<br>Annual |             |                |        |            |                   | A     |

You can also update the **Provision Date** from the **Provision** list as shown in the *How to do bulk updating* section.

### **VES Renewal**

In VES we renew: DemandTools, DemandTools V, Dupeblocker, PeopleImport, JobBuilder, Validity Trust Assessments.

#### DemandTools V

- If customers renew a legacy DemandTools bundle, but have downloaded <u>DemandTools</u>
   <u>V</u> (you will see this as a product license in VES) <u>please renew BOTH legacy and DTV</u>
- If customers renew a new <u>DemandTools V</u> and have had legacy previously <u>please</u> <u>renew BOTH legacy and DTV</u>
- For Net NEW <u>DemandTools V</u> <u>only provision DemandTools V</u>
- 1) Open Provision Name, Opportunity, and Account
- 2) Open VES from here: <a href="https://ves.validity.com/">https://ves.validity.com/</a>
- 3) Search for the account by using the *Org ID*. Find the *Org ID* in the *Account* -> *Related* -> *License Agreements*

| Enterprise                 | Business Partners, LLC 🔺          |                     |                 |         |                     | + Follow            |
|----------------------------|-----------------------------------|---------------------|-----------------|---------|---------------------|---------------------|
|                            |                                   | View All            |                 |         |                     |                     |
| 💿 License Age              | reements (1)                      |                     |                 |         |                     | New                 |
| License Agreement N        | lame                              |                     |                 |         |                     |                     |
| Enterprise Business Pa     | rtners, LLC                       |                     |                 |         |                     | •                   |
|                            |                                   | View All            |                 |         |                     |                     |
|                            |                                   |                     |                 |         |                     |                     |
| ·                          |                                   |                     |                 |         |                     |                     |
|                            |                                   |                     |                 |         |                     |                     |
|                            |                                   |                     |                 |         |                     |                     |
| $\nabla$ validity $\equiv$ | Accounts                          |                     |                 |         |                     |                     |
| lome / Accounts / Accou    | ints                              |                     |                 |         |                     |                     |
|                            | _                                 |                     |                 |         |                     |                     |
| Create new Account         |                                   |                     | 00D30000000n3S7 |         |                     | Search Clear Search |
|                            |                                   |                     |                 |         |                     |                     |
| Account ID                 | Account Name                      | Suspended           | NFP             | Partner | Date Created        |                     |
| 38231                      | Enterprise Business Partners, LLC | false               | false           | false   | 2011-07-20T11:59:28 | 1                   |
|                            |                                   | Displaying 1 - 1 of | 1 accounts      |         |                     |                     |
|                            |                                   | < « 1               | » >             |         |                     |                     |
|                            |                                   |                     |                 |         |                     |                     |
|                            |                                   |                     |                 |         |                     |                     |
|                            |                                   |                     |                 |         |                     |                     |

## 4) Open the **Contract** from the **Opportunity**

| → C A https://validity.light                                                                                                    |                                                                                                    |                                                                                                    |                                                                                    |                                                                                                    |                     |                                             |
|----------------------------------------------------------------------------------------------------|----------------------------------------------------------------------------------------------------|----------------------------------------------------------------------------------------------------|------------------------------------------------------------------------------------|----------------------------------------------------------------------------------------------------|---------------------|---------------------------------------------|
| Apps 🚦 My Apps 🤺 Login : Validit                                                                                                    | ity 🗭 Login   Salesforce 📙 Lo                                                                                                    | og Ins 📃 Everest Onboar                                                                                                    | ding 🔜 Training Recourses                                                          | , VDM 🔜 Email World 🔜 Va                                                                                                    | alidity 📙 Fun 🔷 Cop | y of Copy of Ne                             |
|                                                                                                    |                                                                                                    |                                                                                                    | Q Searc                                                                            | h                                                                                                    | atur - Daviduratu   | Dear durat Durla                            |
| Salestorce CPQ Home                                                                                                    |                                                                                                    | ies 🗸 Quotes 🗸                                                                                                    | Solution Groups 🗢 Discou                                                           | int schedules 🗢 Quote lempla                                                                                                    | ates 🗸 Products 🗸   |                                             |
| Contract<br>00026854                                                                                                    |                                                                                                    |                                                                                                    |                                                                                    |                                                                                                    |                     |                                             |
| ccount Name<br>nterprise Business Partners, LLC                                                                                                    | Contract Status<br>Active                                                                                                    | Contract Start Date<br>21/09/2021                                                                                                    | Contract End Date<br>20/09/2022                                                    | Contract Term (months)<br>12                                                                                                    | Status<br>Activated |                                             |
|                                                                                                    |                                                                                                    |                                                                                                    |                                                                                    |                                                                                                    |                     |                                             |
| Related Details                                                                                                    | <b>~</b>                                                                                                    | >                                                                                                    |                                                                                    | ~                                                                                                    | <b>)</b>            |                                             |
| Related Details                                                                                                    | ✓<br>                                                                                                    | <b>```</b>                                                                                                    |                                                                                    | ~                                                                                                    |                     | New                                         |
| Related     Details       Subscriptions (6)       Subscription #                                                                                                    | Product                                                                                                    |                                                                                                    | Quantity                                                                           | ✓<br>Start Date                                                                                                    |                     | New                                         |
| Related     Details       Subscriptions (6)       Subscription #       SUB-0089232                                                                                        | Product     Validity Connect-Sale                                                                                                    | sforce - RENEWAL ONLY                                                                                                    | <b>Quantity</b><br>709.00                                                          | Start Date     21/09/2021                                                                                                    |                     | New                                         |
| Related     Details       Subscriptions (6)       Subscription #       SUB-0089232       SUB-0089234                                                                      | Product     Validity Connect-Sale     Validity DupeBlocker-                                                                                                    | esforce - RENEWAL ONLY<br>-Salesforce                                                                                                    | Quantity<br>709.00<br>709.00                                                       | Start Date 21/09/2021 21/09/2021                                                                                                    |                     | New                                         |
| Related     Details       Subscriptions (6)       SUB-0089232       SUB-0089234       SUB-0089235                                                                         | Product     Validity Connect-Sale     Validity DupeBlocker     Validity Job Builder-S                                                                                                    | esforce - RENEWAL ONLY<br>-Salesforce<br>alesforce                                                                                                | Quantity<br>709.00<br>709.00<br>709.00                                             | Start Date       21/09/2021       21/09/2021       21/09/2021       21/09/2021                                                                                                    |                     | New<br>V                                    |
| Related     Details       Details     Details       Subscriptions (6)     Details       SUB-0089232     SUB-0089235       SUB-0089235     SUB-0089236                     | Product     Validity Connect-Sale     Validity DupeBlocker     Validity Job Builder-S     Validity Job Builder-S     Validity Job Builder-S                                                     | esforce - RENEWAL ONLY<br>-Salesforce<br>alesforce<br>5-Salesforce                                                                                | Quantity<br>709.00<br>709.00<br>709.00<br>709.00<br>709.00                         | Start Date       21/09/2021       21/09/2021       21/09/2021       21/09/2021       21/09/2021       21/09/2021                                                                                      |                     | New<br>V<br>V<br>V<br>V<br>V                |
| Subscriptions (6)           Subscription #           SUB-0089232           SUB-0089234           SUB-0089235           SUB-0089236                                        | Product     Validity Connect-Sale     Validity Job Builder-S     Validity Job Builder-S     Validity Job Builder-S     Validity DemandTool:     Validity PeopleImport                           | Isforce - RENEWAL ONLY<br>-Salesforce<br>alesforce<br>s-Salesforce<br>t-Salesforce                                                                | Quantity<br>709.00<br>709.00<br>709.00<br>709.00<br>709.00<br>709.00               | Start Date       21/09/2021       21/09/2021       21/09/2021       21/09/2021       21/09/2021       21/09/2021       21/09/2021       21/09/2021                                                    |                     | New<br>V<br>V<br>V<br>V<br>V<br>V           |
| Related         Details           Subscriptions (6)            Subscription #            SUB-0089234            SUB-0089235            SUB-0089236            SUB-0089237 | Product     Validity Connect-Sale     Validity DupeBlocker-     Validity Job Builder-S     Validity DemandTools     Validity PeopleImport     Validity PropleImport     Validity BriteVerify En | esforce - RENEWAL ONLY<br>-Salesforce<br>-Salesforce<br>s-Salesforce<br>t-Salesforce<br>t-Salesforce<br>t-Salesforce<br>thail Verification-Bundle | Quantity<br>709.00<br>709.00<br>709.00<br>709.00<br>709.00<br>709.00<br>100,000.00 | Start Date       21/09/2021       21/09/2021       21/09/2021       21/09/2021       21/09/2021       21/09/2021       21/09/2021       21/09/2021       21/09/2021       21/09/2021       21/09/2021 |                     | New<br>V<br>V<br>V<br>V<br>V<br>V<br>V<br>V |

5) Update the *Product Licences* by updating the end date and number of licences for the installed products. If the Trial button is on, turn it off. If there is an installed product that is not on their contract do not update the dates.

| nterprise Business Partners, LLC Account ID: 382: |                        |             |       |           |       |                    |         |  |
|---------------------------------------------------|------------------------|-------------|-------|-----------|-------|--------------------|---------|--|
| Details Contacts Environments                     | Product Licenses Usage |             |       |           |       |                    |         |  |
| Product Licenses for Account ID# 38231            | I                      |             |       |           |       | Create new Product | license |  |
| Product                                           | Valid From             | Valid Until | Trial | Suspended | Usage | Edit               |         |  |
| DemandTools                                       | 2012-02-23             | 2022-09-20  | false | false     | Let   | 1                  |         |  |
| DupeBlocker                                       | 2011-09-27             | 2022-09-20  | false | false     | Let   | 1                  |         |  |
| PeopleImport                                      | 2018-09-19             | 2022-09-20  | false | false     | Let   | 1                  |         |  |
|                                                   |                        |             |       |           |       |                    |         |  |

Enterprise Business Partners, LLC : Product License Id #4936 × Product License Type DemandTools Standard License ~ Valid To Valid From 21/09/2021 23/02/2012 Max Used 709 42 Sandbox: Standard License Type Suspended Trial **Product Settings** Allow Non-Admins BriteVerify API Key 9f98419a-b7f1-4645-bb90-e77c736ada36 Cancel Save Changes

1-211

If you are processing *PeopleImport* renewal the *License Type* is <u>Per User</u>. You also need to check if the Admin Access is enabled for the user. Go to **Contacts** and select the user. Select *PeopleImport* from *Assigned Licenses* (tick the box), then go to *PeopleImport User Settings* and select *Admin*.

| First Name Last Name   Conner Buchanan   Email Username   connerb@elsmereeducation.com [                                                                                                    | Contact Id: 664982                                                                                                    | ×                  |
|----------------------------------------------------------------------------------------------------|----------------------------------------------------------------------------------------------------|--------------------|
| Conner       Buchanan         Email       Username         connerb@elsmereeducation.com       Image: Connerb@elsmereeducation.com         Phone Number       Role         Standard User       Image: Connerb@elsmereeducation.com         Single Sign-On       Active         Disable SSO       Reset password         SSO User Id       auth0[5e95dc3812c5b20cac3440de         Migrate Single Sign-On to Another Contact       Assigned Licenses         DupeBlocker       PeopleImport         PeopleImport       PeopleImport         PeopleImport       Cancel         Save Changes       Save Changes | First Name                                                                                                    | Last Name          |
| Email Username  connerb@elsmereeducation.com  Phone Number  Phone Number  Standard User  Standard User  Single Sign-On Active Disable SSO Reset password Marketplace User  SSO User Id auth0[5e95dc3812c5b20cac3440de  Migrate Single Sign-On to Another Contact Assigned Licenses DupeBlocker PeopleImport PeopleImport PeopleImport Save Changes  Cancel Save Changes                                                                                                    | Conner                                                                                                    | Buchanan           |
| connerb@elsmereeducation.com   Phone Number   Role   Single Sign-On   Active   Disable SSO   Reset password   Marketplace User SSO User Id   auth0[5e95dc3812c5b20cac3440de   Migrate Single Sign-On to Another Contact   Assigned Licenses   DupeBlocker   PeopleImport   PeopleImport   PeopleImport   PeopleImport   Save Changes                                                                                                    | Email                                                                                                    | Username           |
| Phone Number Role<br>Single Sign-On Active Disable SSO Reset password Marketplace User<br>SSO User Id auth0[5e95dc3812c5b20cac3440de<br>Migrate Single Sign-On to Another Contact<br>Assigned Licenses<br>DupeBlocker<br>PeopleImport<br>PeopleImport<br>PeopleImport User Settings<br>Last Update Date<br>2021-05-06T12:35:20<br>Cancel Save Changes                                                                                                    | connerb@elsmereeducation.com                                                                                                    |                    |
| Standard User         Single Sign-On       Active       Disable SSO       Reset password       Marketplace User         SSO User Id       auth0[5e95dc3812c5b20cac3440de       Image: Context       Marketplace User         Migrate Single Sign-On to Another Contact       Assigned Licenses       Image: Context         OupeBlocker       Image: Context       PeopleImport         PeopleImport       PeopleImport       Image: Context         Ast Update Date       2021-05-06T12:35:20       Cancel                                                                                                | Phone Number                                                                                                    | Role               |
| Single Sign-On Active Disable SSO Reset password Marketplace User SSO User Id auth0 5e95dc3812c5b20cac3440de Migrate Single Sign-On to Another Contact Assigned Licenses DupeBlocker PeopleImport PeopleImport PeopleImport User Settings Last Update Date 2021-05-06T12:35:20 Cancel Save Changes                                                                                                    |                                                                                                    | Standard User      |
|                                                                                                    | Single Sign-On Active Disable SSO Reset password<br>SSO User Id auth0 5e95dc3812c5b20cac3440de<br>Migrate Single Sign-On to Another Contact<br>Assigned Licenses<br>DupeBlocker<br>PeopleImport<br>PeopleImport<br>Stat Update Date<br>2021-05-06T12:35:20<br>Cancel | d Marketplace User |
|                                                                                                    | Contact Id: 6649 PeopleImport License Prop                                                                                                    | perties ×          |
| Contact Id: 6649 PeopleImport License Properties ×                                                                                                    | First Name Admin Conner                                                                                                    |                    |
| Contact Id: 6649     PeopleImport License Properties     ×       First Name     Admin        Conner     •     •                                                                                                    | Email                                                                                                    | l Submit           |
| Contact Id: 6649     PeopleImport License Properties     ×     >       First Name     Admin                                                                                                    | connerb@elsmereed                                                                                                    |                    |
| Contact Id: 6649     PeopleImport License Properties     ×     >       First Name     Admin                                                                                                    | connerb@elsmereed                                                                                                    | Role               |

## 6) Add a note that you have processed the renewal

| Enterprise Business Partners, LLC                                                                           | Account ID: 38231                          |
|----------------------------------------------------------------------------------------------------|--------------------------------------------|
| Details Contacts Environments Product Licenses Usage                                                        |                                            |
| Account Name                                                                                                | Account Type                               |
| Enterprise Business Partners, LLC                                                                           | Customer                                   |
| Account Global Message                                                                                      | Internal Salesforce ID                     |
| Enter Global Message                                                                                        | 0011B0000242rkyQAA                         |
| Consulting Partner NonProfit Suspended                                                                      | Single Sign On                             |
|                                                                                                    | Active                                     |
| Account Note                                                                                                |                                            |
| RPetkova 09/17/2021 processed auto renewa                                                                   | A                                          |
| <u>CGraf</u> 9/30/2020, processed renewal.                                                                  |                                            |
| ASanders 9/28/20- Extended expiration date until end of the week (10/2) while renewal process is finalized. | Signed order form received today.          |
| ASanders 9/21/20- Extended expiration date to 9/25/20 while renewal process is finalized. Customer will be  | renewing and is working with AE currently. |
|                                                                                                    |                                            |

7) Update **Provision** object for each solution. Add the *VES account number*, **Provision Date** and the Org ID

| Territory     Contract End Date       T082     20/09/2022       This field is calculated upon save     This field is calculated upon save       Product Provision Type     Provision System       VES     VES |          |
|----------------------------------------------------------------------------------------------------|----------|
| T082     20/09/2022       This field is calculated upon save     This field is calculated upon save       Product Provision Type     Provision System       VES     VES                                       |          |
| This field is calculated upon save     This field is calculated upon save       Product Provision Type     Provision System       VES     VES                                                                 |          |
| Product Provision Type     Provision System       VES     VES       This field is colculated upon save     VES                                                                                                |          |
| VES VES                                                                                                    | _        |
| This field is colculated upon save                                                                                                    |          |
|                                                                                                    |          |
| VES Account ID Production Org ID                                                                                                    |          |
| 38231                                                                                                    |          |
| Contact 0 Seat Count                                                                                                    |          |
| Alesia Dvorkina 709                                                                                                    |          |
| Status Trial Status                                                                                                    |          |
| To Be Done AE Purchased                                                                                                    |          |
| This field is calculated upon save                                                                                                    |          |
| Expired Trial Expiration Date                                                                                                    |          |
| 1                                                                                                    |          |
| This field is calculated upon save                                                                                                    |          |
| Negotiated DPA External ID                                                                                                    |          |
|                                                                                                    |          |
| This field is calculated upon save                                                                                                    |          |
| Contact Phone Provision Date                                                                                                    | 5        |
| (410) 332-7400                                                                                                    | ÷        |
| This field is calculated upon save                                                                                                    |          |
| Account Number Renewal Provision Date                                                                                                    |          |
| 0000052910                                                                                                    | <b>#</b> |
| This field is calculated upon save                                                                                                    |          |

| Provision<br>Enterprise              | Business Partners            | , LLC - Validity De          | mandTools-Salesfo | orce                        |             |               | + Follow | Add O  | rg/Realm/Bond ID(s)   |
|--------------------------------------|------------------------------|------------------------------|-------------------|-----------------------------|-------------|---------------|----------|--------|-----------------------|
| Opportunity Type<br>Renewal          | Provision System<br>VES      | Provision Date<br>17/09/2021 | De-Provision Date |                             |             |               | ~        |        |                       |
| Details                              |                              |                              |                   |                             |             | /             |          | Post   | Poll                  |
| Provision Name<br>Enterprise Busines | s Partners, LLC - Validity I | DemandTools-Salesforce       |                   |                             | Add Org/Rea | lm/Bond ID(s) |          |        |                       |
| Enterprise Busines                   | s Partners, LLC              |                              |                   |                             |             |               |          |        |                       |
| Parent Account                       |                              |                              | New Org           | ld                          |             | * Type        |          |        | i Petkova updated thi |
| Billing City<br>Columbia             |                              |                              | 00D3              | 000000n3S7                  |             | Org Id        |          | ;      | Date                  |
| Billing Country                      |                              |                              |                   |                             |             |               |          |        | value to 17/09/2021   |
| Billing Postal Code                  |                              |                              |                   |                             |             |               |          | Next   |                       |
| 21044                                |                              |                              |                   | 709                         |             |               |          | 💼 Like |                       |
| Billing State<br>MD                  |                              |                              |                   | Billing Frequency<br>Annual |             |               |          | A      |                       |
| Billing Street                       |                              |                              |                   | Туре                        |             |               |          | -      | write a comment       |

You can also update the **Provision Date** from the **Provision** list as shown in the *How to do bulk updating* section.